### 

EL FUTURO

# **PORTAL DE PROVEEDORES**

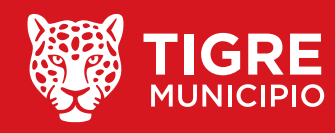

前前人们成长的人们 ESTÁ EN **todos** 

## **OBJETIVOS PLANTEADOS POR EL MUNICIPIO**

- Iniciar el proceso de despapelización en el Municipio de Tigre.
- Simplificar las tramitaciones internas y externas
- Disminuir la movilización interna.
- Brindar una imagen de Transparencia de los procedimientos administrativos.
- Definir al municipio como modelo a imitar llevando a sus ciudadanos al mundo digital.
- Generar mejoras en la entrega de servicios y en alternativas convenientes a las preferencias de los vecinos.

Si bien el Municipio de Tigre está acostumbrado a contar con una solución informática integrada, estos servicios y funcionalidades brindarán una mejor y más completa herramienta, que les permitirá continuar estando a la vanguardia tecnológica, agilizando la interacción con los Proveedores y cumplir con los requisitos de homologación establecidos por el Honorable Tribunal de Cuentas de la Pcia. de Bs. As., con las exigencias y el espíritu de la Reforma de la Administración Financiera en el Ámbito Municipal.

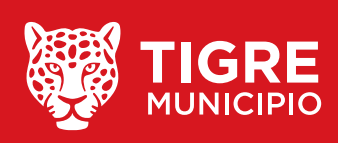

# **1. ACCEDER AL PORTAL DE PROVEEDORES 1. Accedemos al Portal de Proveedores** 2. Ingresamos C.U.I.T y presionamos INGRESAR Portal de Proveedores **Bienvenido** C.U.I.T. 2356987568 Por favor ingresa el CUIT correspondiente para acceder. Ingresar

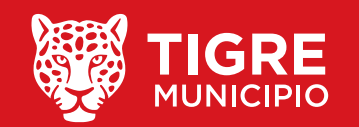

## 3. Al presionar Ingresar se verifica el CUIT ingresado con los servidores de AFIP, si no está inscripto o presenta alguna irregularidad un cartel de error informará al usuario.

| Portal de Proveedores                                                                            |           |
|--------------------------------------------------------------------------------------------------|-----------|
| Bienvenido<br>CU.I.T.<br>202552153032<br>For favor ingresa el CUIT correspondiente para acceder. |           |
| Verificando con los servidores de AFIP                                                           |           |
|                                                                                                  | EL EUTURO |

MUNICIPIO

ESTÁ EN TODOS

<section-header>

Dertal de Proveedores

Bienvenido

CUI.T. inválido

Cuptar

Ejemplo de un error de C.U.I.T. inválido al ingresar:

4. En el caso de que el CUIT no presente ningún problema y el proveedor esté Preinscripto en el Portal de Proveedores se le solicitará la contraseña para acceder, vale aclarar, que si el CUIT tiene registrados más de un tipo de Proveedor deberá seleccionar desde un listado desplegable el número de Proveedor con el que desea ingresar.

| Portal de Proveedores                         |  |
|-----------------------------------------------|--|
| Bienvenido JUAN DAMIAN GOMEZ                  |  |
| C.U.I.T                                       |  |
| 2356987568                                    |  |
| Contraseña                                    |  |
|                                               |  |
| Por favor ingresa la contraseña para acceder. |  |
| Ingresar                                      |  |

5. Una vez ingresados en el sistema aparecerá el Menú Principal donde se podrá acceder a los distintos módulos del sistema: Notificaciones, Reempadronamiento de Proveedores, Órdenes de Compra, Presentación de facturas, Pagos, Retenciones y Cambio de Clave. En la parte superior podremos observar los datos del Proveedor que inicio sesión. Si existen notificaciones sin leer, aparecerán en un ítem a la derecha de la opción "Notificaciones".

| C.U.I.T:<br>2356987568 | Proveedor:<br>6987 | Razón Social:<br>JUAN DAMIAN GOMEZ | Nombre Fantasía:<br>PROVTIG | Inscripción vigente hasta:<br>11/12/2020 |  |
|------------------------|--------------------|------------------------------------|-----------------------------|------------------------------------------|--|
| No                     | tificaciones 2     | í.                                 |                             |                                          |  |
| Ree                    | empadronami        | ento de Proveedores                |                             |                                          |  |
| Orc                    | lenes de Com       | pra                                |                             |                                          |  |
| Pre                    | sentación de       | facturas                           |                             |                                          |  |
| Pag                    | Jos                |                                    |                             |                                          |  |
| Ret                    | enciones           |                                    |                             |                                          |  |
| • Car                  | nbio de Clave      | 2                                  |                             |                                          |  |

## 2. MÓDULO PRESENTACIÓN DE FACTURAS

### 1. Ingresamos en la opción del Menú Principal "Presentación de facturas".

2. Una vez ingresados en el módulo "Presentación de facturas" aparecerá una grilla con todas las órdenes de compra con saldo pendiente de facturar y los botones "Detalle de facturas" y "Presentar factura".

| <b>C.U.I.T:</b><br>2356987568 | Proveedor:<br>6987 | <b>Razón Social:</b><br>JUAN DAMIAN GOMEZ | Nombre Fantasi<br>PROVTIG                                                                                                    | ia: Inscripción vigente hasta:<br>11/12/2020 |
|-------------------------------|--------------------|-------------------------------------------|----------------------------------------------------------------------------------------------------|----------------------------------------------|
| Noti                          | ificaciones 💈      | 3                                         |                                                                                                    |                                              |
| Reer                          | mpadronam          | iento de Proveedores                      |                                                                                                    |                                              |
| • Orde                        | enes de Con        | npra                                      |                                                                                                    |                                              |
| <u>Pres</u>                   | entación de        | facturas                                  |                                                                                                    |                                              |
| Page                          | OS                 |                                           |                                                                                                    |                                              |
| Rete                          | enciones           |                                           |                                                                                                    |                                              |
| Cam                           | bio de Clave       | e                                         |                                                                                                    |                                              |
|                               |                    |                                           |                                                                                                    |                                              |
|                               |                    |                                           |                                                                                                    |                                              |
| Datos del                     | proveedor          |                                           |                                                                                                    |                                              |
| .U.I.T:                       | Proveedor:         | Razón Social:                             | Nombre Fantasía:                                                                                                    | Inscripción vigente hasta:                   |
|                               |                    |                                           | and the second second |                                              |

### Ordenes de compra pendientes de facturar

| Nº Orden | Período | Fecha      | Total        | Saldo a facturar | Detalle de facturas | Presentar<br>factura |
|----------|---------|------------|--------------|------------------|---------------------|----------------------|
| 4        | 2020    | 02/05/2020 | \$136,000.00 | \$28,500.00      | Q                   | +間                   |

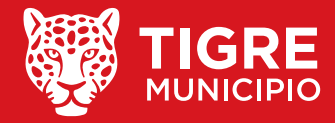

## **DETALLE DE FACTURAS:**

Si hacemos click en la opción "Detalle de facturas" podremos visualizar el detalle de la orden de compra seleccionada y la información de todas las facturas asociadas a la misma. Dentro de la información de

Jentro de la información de las facturas asociadas a la orden de compra, podemos ver el estado (Pendiente de Verificación/ Aceptada/Rechazada) y el archivo adjunto de la factura haciendo click en el botón "Visualizar factura"

### Detalle de facturas:

Tipo: Ordenes de compra - Nº 4 - Período 2020 - Fecha 02-05-2020 - Total \$136,000.00 - Saldo a facturar \$28,500.00

| Cantidad | Detalle              | Precio   | Importe      |
|----------|----------------------|----------|--------------|
| 800      | AGUA MINERAL BIDONES | \$170.00 | \$136,000.00 |

#### Facturas entregadas:

| Factura   | Fecha de emisión | Importe     | Estado   | Visualizar factura |
|-----------|------------------|-------------|----------|--------------------|
| 500003393 | 13/05/2020       | \$14,280.00 | Aceptada | Q                  |
| 500003388 | 07/05/2020       | \$3,120.00  | Aceptada | Q                  |
| 500003387 | 07/05/2020       | \$5,440.00  | Aceptada | Q                  |
| 500003384 | 07/05/2020       | \$3,910.00  | Aceptada | Q                  |
| 500003257 | 20/02/2020       | \$80,750.00 | Aceptada | Q                  |

| Razón<br>Domici<br>Condic<br>CUIT:<br>Condici | BROUTIO                                           | Leon Suarez,<br>scripto<br>Apellido y Nomt | A<br>COD. 01 | FAC <sup>1</sup><br>Punto de<br>Fecha de<br>CUIT: 23<br>Ingresos<br>Fecha de<br>Social: MUNIC<br>ercial: Av. Caz | Venta: 00<br>Emisión:<br>56987568<br>Brutos: 20<br>Inicio de /<br>IPALIDAD | 0005 Con<br>07/05/2020<br>3-235698750<br>Actividades:<br>DE TIGRE<br>gre, Buenos A | 58-8<br>15/10/20 | <b>00003388</b><br>03 |  |
|-----------------------------------------------|---------------------------------------------------|--------------------------------------------|--------------|----------------------------------------------------------------------------------------------------|----------------------------------------------------------------------------|------------------------------------------------------------------------------------|------------------|-----------------------|--|
| Condici                                       | ón de venta: Cuenta Corriente Producto / Servicio | Cantidad                                   | U. medida    | Precio Unit.                                                                                                    | % Bonif                                                                    | Subtotal                                                                           | Alicuota<br>IVA  | Subtotal c/IVA        |  |

E M M 会 M M EL FUTURO ESTÁ EN **TODOS** 

## **PRESENTAR FACTURA**

1. Si hacemos click en la opción "Presentar factura" (se puede acceder desde el Menú Principal o desde el Detalle de facturas) podremos presentar una factura, en el primer paso se deberá adjuntar la misma.

| 1º paso:           |                |        |
|--------------------|----------------|--------|
| Adjuntar factura * | Elegir archivo | Buscar |
|                    |                |        |

### 2. Una vez adjuntada la factura podremos visualizarla y aparecerá el botón "Aceptar" para continuar con el segundo paso.

**3. En el segundo paso deberemos cargar la información de la factura, podremos visualizarla a la izquierda y a la derecha deberemos completar todos los campos y hacer click en Aceptar.** 

| + 🖹 Presentar Factura:                                                                                                    |                                                                                                    |
|----------------------------------------------------------------------------------------------------|----------------------------------------------------------------------------------------------------|
| Tipo: Ordenes de compra - Nº 4 - Período 2020 - Fecha 02-05-2020 - Total \$136,000.00 - Saldo a facturar \$28,500.00                                                                                                    | ORIGINAL                                                                                                    |
| <section-header>  Image: Contract of the contract of the contract of</section-header> | PROVETIG     Action of the service of the service of th |
| Otros Tributos       Descripción       Descripción       Importe       Exertic: \$       3120,00         Per.Ret. for yessos Bindina       0,00       IMPORTE Exertic: \$       3120,00         Per.Ret. for yessos Bindina       0,00       IVA 27%: \$       0,00         Intrustigés Inferioris       0,00       IVA 27%: \$       0,00                                                                                                    | Otros Tributos         Descripción         Detaile         Alic.%         Importe           Per./Ret. de Impuesto a las Ganancias         0,00         Immorte Exento: \$ 3120.00                                                                                                    |
|                                                                                                    | EL FUTURO<br>ESTÁ EN <b>TODOS</b>                                                                                                    |

### 4. Al hacer click en Aceptar el sistema verificará los datos de la factura con los proporcionados por AFIP.

| 2º paso: Para verificar la validez del adjunto                                                                                                    |                      |
|----------------------------------------------------------------------------------------------------|----------------------|
| Tición frante al IVA: IVA Responsable Inscripto Domicilio Comercial: Av. Cazón 1514. Tigre, Buenos Aires                                                                                                    | o por favor ingrese: |
| dición de venta: Cuenta Corriente                                                                                                    | ~                    |
| Pactura:* 5 3                                                                                                    | 3341                 |
| Image: Producto / Servicio         Cantidad         U.1           BOTELLON 20 LTS SIETE LAGOS         20,00 um         Fecha Emisión: *         07/05/2020         07/05/2020                                                                                                    |                      |
| OC 5753<br>REMITO:15375                                                                                                    |                      |
| Discrimina IVA: * Sí 🗸                                                                                                    |                      |
| Error 2.A.E. Nro. :* 70193761318546                                                                                                    |                      |
|                                                                                                    | Aceptar Cancelar     |
| Observaciones al validar con AFIP:<br>El Nº de comprobante no se corresponde con el                                                                                                    |                      |
| CAI/CAE/CAEA ingresado                                                                                                    |                      |
| El importe total no se corresponde con lo registrado en las                                                                                                    |                      |
| bases de datos del organismo.                                                                                                    |                      |
| Aceptar                                                                                                    |                      |
| nipolón Detalle Alic. %<br>Ret. de Impuesto a las Ganancias                                                                                                    |                      |
| (et. de IVA<br>Set: Ingresos Brutos 0,00<br>IVA 27%: \$ 0,00                                                                                                    |                      |
| International Contract Contract Tellulose S 0.00 IVA 21%: \$ 0.00 IVA 21%: \$ 0.00 IVA 21%: \$ 0.00 IVA 10.5%: \$ 0.00 IVA 10.5\%: \$ 0.00 IVA 10.5\%: \$ 0.00 IVA 10.5\%: \$ 0.00 IVA 1 |                      |
| IVA 5%: \$ 0,00                                                                                                    |                      |

5. En caso de que AFIP informe que alguno/s de los datos de la factura son incorrectos, se informará al Proveedor.

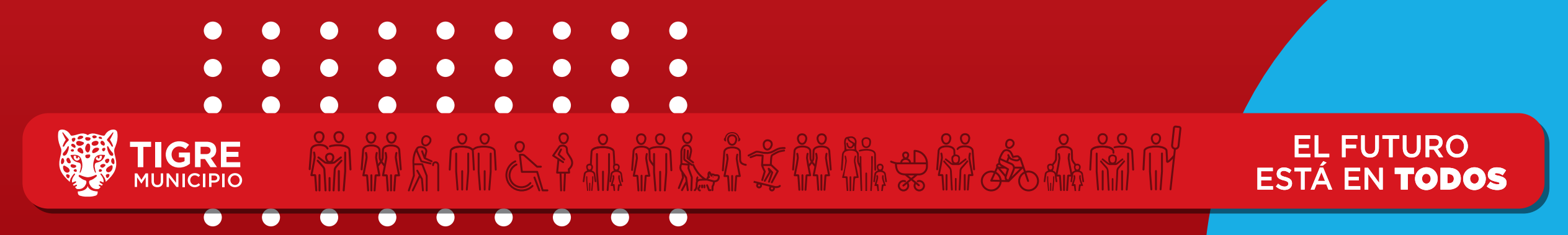

# 6. Si la factura fue grabada correctamente, se informará que la misma está sujeta a verificación.

| ORIGINAL   PROVTIG   Razón Socia: JUAN DAMIAN GOMEZ   Dencialió Comercial: Av Marqueza XI - Jose Leon Suarez.   Dencialió Comercial: Av Marqueza XI - Jose Leon Suarez.   Dencialión ferenta al IVA: IVA Responsable Inacripe   Condición ferenta al IVA: IVA Responsable Inacripe   Condición ferenta al IVA: IVA Responsable Inacripe <td< th=""><th></th><th></th><th>Campos ob<br/>2º paso: Para verific:</th><th>ligatorios<br/>ar la validez del adjunto por favor ingres</th></td<> |                                                                                                    |                                                                                | Campos ob<br>2º paso: Para verific:                                               | ligatorios<br>ar la validez del adjunto por favor ingres                    |
|----------------------------------------------------------------------------------------------------|----------------------------------------------------------------------------------------------------|--------------------------------------------------------------------------------|-----------------------------------------------------------------------------------|-----------------------------------------------------------------------------|
| PROVTIG   Rizon Social: JUAN DAMIAN GOMEZ   Demicilio Comercial: Av Marquez 37.4 - Jose Leon Suarez, Exernos Area   Condición ferente al IVA: IVA Responsable Inacripto   Condición ferente al IVA: IVA Responsable Inacripto </th <th>ORIGINA</th> <th>L</th> <th>Tipo Factura: *</th> <th>FACTURA A</th>                                               | ORIGINA                                                                                                    | L                                                                              | Tipo Factura: *                                                                   | FACTURA A                                                                   |
|                                                                                                    | PROVISION       Constraints         Razón Social: JUAN DAMIAN GOMEZ         Razón Social: JUAN DAMIAN GOMEZ         Domicilio Comercial: Av Marquez 374 - Jose Leon Suarez, Buenos Aires         Condición frente al IVA: IVA Responsable Inscripto         Cutt:       30545581574         Condición frente al IVA:       IVA Responsable Inscripto         Condición frente al IVA:       IVA Responsable Inscripto         Condición frente al IVA:       IVA Responsable Inscripto         Condición frente al IVA:       IVA Responsable Inscripto         Condición frente al IVA:       IVA Responsable Inscripto         Condición frente al IVA:       IVA Responsable Inscripto         Condición frente al IVA:       IVA Responsable Inscripto         Condición de venta:       Cuenta Corriente         BOTELLON 20 LTS SIETE LAGOS       20.00 un         OC 5753<br>REMITO: 15375       20.00 un | Correcto!<br>La recepción de la presente factura está sujeta a<br>verificación | Factura:*<br>Fecha Emisión: *<br>Fotal: *<br>Discrimina IVA: *<br>C.A.E. Nro. : * | 5 3388<br>07/05/2020 □<br>3120<br>Sí ✓<br>70193761318546<br>Aceptar Cancels |
|                                                                                                    |                                                                                                    |                                                                                |                                                                                   |                                                                             |
|                                                                                                    |                                                                                                    |                                                                                |                                                                                   |                                                                             |

## **3. MÓDULO ÓRDENES DE COMPRA**

NICIPIO

 Ingresamos en la opción del Menú Principal "Órdenes de Compra"
 Visualizaremos una grilla con todas las Órdenes de Compra y el botón "Detalle de facturas".

| . <b>U.I.T:</b><br>356987568 | <b>Proveedor:</b><br>3 6987 | <b>Razón Social:</b><br>JUAN DAMIAN GOMEZ | Nombre Fantasía:<br>PROVTIG | Inscripción vigente hasta:<br>11/12/2020 |  |
|------------------------------|-----------------------------|-------------------------------------------|-----------------------------|------------------------------------------|--|
| No                           | tificaciones 2              |                                           |                             |                                          |  |
| • Ree                        | empadronam                  | iento de Proveedores                      |                             |                                          |  |
| • Ord                        | denes de Con                | <u>ppra</u>                               |                             |                                          |  |
| Pre                          | esentación de               | facturas                                  |                             |                                          |  |
| • Pag                        | gos                         |                                           |                             |                                          |  |
| • Ret                        | tenciones                   |                                           |                             |                                          |  |
| Car                          | mbio de Clave               | 2                                         |                             |                                          |  |
|                              |                             |                                           |                             |                                          |  |

<u>esta en **todo**s</u>

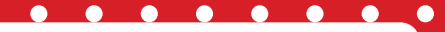

### **DETALLE DE FACTURAS:**

Si hacemos click en la opción "Detalle de facturas" podremos visualizar el detalle de la orden de compra seleccionada y la información de todas las facturas asociadas a la misma. Dentro de la información de las facturas asociadas a la orden de compra, podemos ver el estado (Pendiente de Verificación/Aceptada /Rechazada) y el archivo adjunto de la factura haciendo click en el botón "Visualizar factura".

#### Datos del proveedor

C.U.I.T: Proveedor: Razón Social: 2356987568 6987 JUAN DAMIAN GOMEZ

Nombre Fantasía: Inscripción vigente hasta: PROVTIG 11/12/2020

| Número | Período | Fecha      | Total        | Descripción            | Detalle de facturas |
|--------|---------|------------|--------------|------------------------|---------------------|
| 4      | 2020    | 02/05/2020 | \$136,000.00 | AGUA MINERAL BIDONES   | Q                   |
| 1570   | 2019    | 26/03/2019 | \$5,500.00   | AGUA MINERAL DISPENSER | Q                   |
| 1252   | 2019    | 07/03/2019 | \$5,500.00   | AGUA MINERAL DISPENSER | Q                   |
| 1200   | 2019    | 01/03/2019 | \$110,000.00 | AGUA MINERAL BIDONES   | Q                   |
| 692    | 2019    | 11/02/2019 | \$63,000.00  | AGUA MINERAL DISPENSER | Q                   |
| 662    | 2019    | 08/02/2019 | \$5,500.00   | AGUA MINERAL DISPENSER | Q                   |
| 621    | 2019    | 06/02/2019 | \$5,500.00   | AGUA MINERAL BIDONES   | Q                   |
| 552    | 2019    | 01/02/2019 | \$110,000.00 | AGUA MINERAL BIDONES   | Q                   |
| 429    | 2019    | 28/01/2019 | \$132,000.00 | AGUA MINERAL BIDONES   | Q                   |
| 353    | 2019    | 24/01/2019 | \$27,000.00  | AGUA MINERAL DISPENSER | Q                   |
| 1 2 3  | 4 5 (   | 5 7 8 9 1  |              |                        |                     |

#### Detalle de facturas:

-Tipo: Ordenes de compra - Nº 429 - Período 2019 - Fecha 28/01/2019 - Total \$132,000.00

| Cantidad          |                      | Detalle    |        | Precio   | Importe      |
|-------------------|----------------------|------------|--------|----------|--------------|
| 1200              | AGUA MINERAL BIDONES |            |        | \$110.00 | \$132,0      |
| turas entregadas: |                      |            |        |          |              |
| Factura           | Fecha de emisión     | Importe    | Estado | Visual   | izar factura |
| 500002288         | 19/03/2019           | \$5,170.00 | )      |          | Q            |

| 500002200 | 10/00/2010 | 33,110,00   | - |
|-----------|------------|-------------|---|
| 500002287 | 19/03/2019 | \$12,540.00 | Q |
| 500002247 | 28/02/2019 | \$13,750.00 | Q |
| 500002246 | 28/02/2019 | \$14,850.00 | Q |
| 500002244 | 28/02/2019 | \$17,270.00 | Q |
| 500002243 | 28/02/2019 | \$14,520.00 | Q |

ORIGINAL COD. 01

Apellido y Nombre / Razón Social: MUNICIPALIDAD DE TIGRE

PROVTIG

cial: Av Marguez 374 - Jose Leon Suarez

azón Social: JUAN DAMIAN GOMF7

te al IVA: IVA Res

FACTURA

Punto de Venta: 00005 Comp. Nro:

Fecha de Emisión: 07/05/2020 CUIT: 2356987568

Ingresos Brutos: 20-2356987568-8 Fecha de Inicio de Actividades: 15/10/20

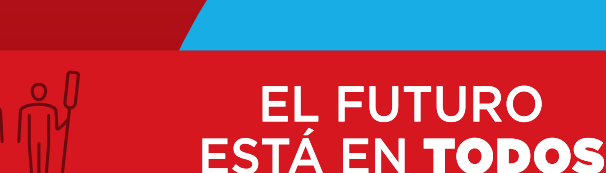

## 4. MÓDULO PAGOS

 Ingresamos en la opción del Menú Principal "Pagos".
 Visualizaremos una grilla con todos los Pagos y el botón "Detalle de pago".

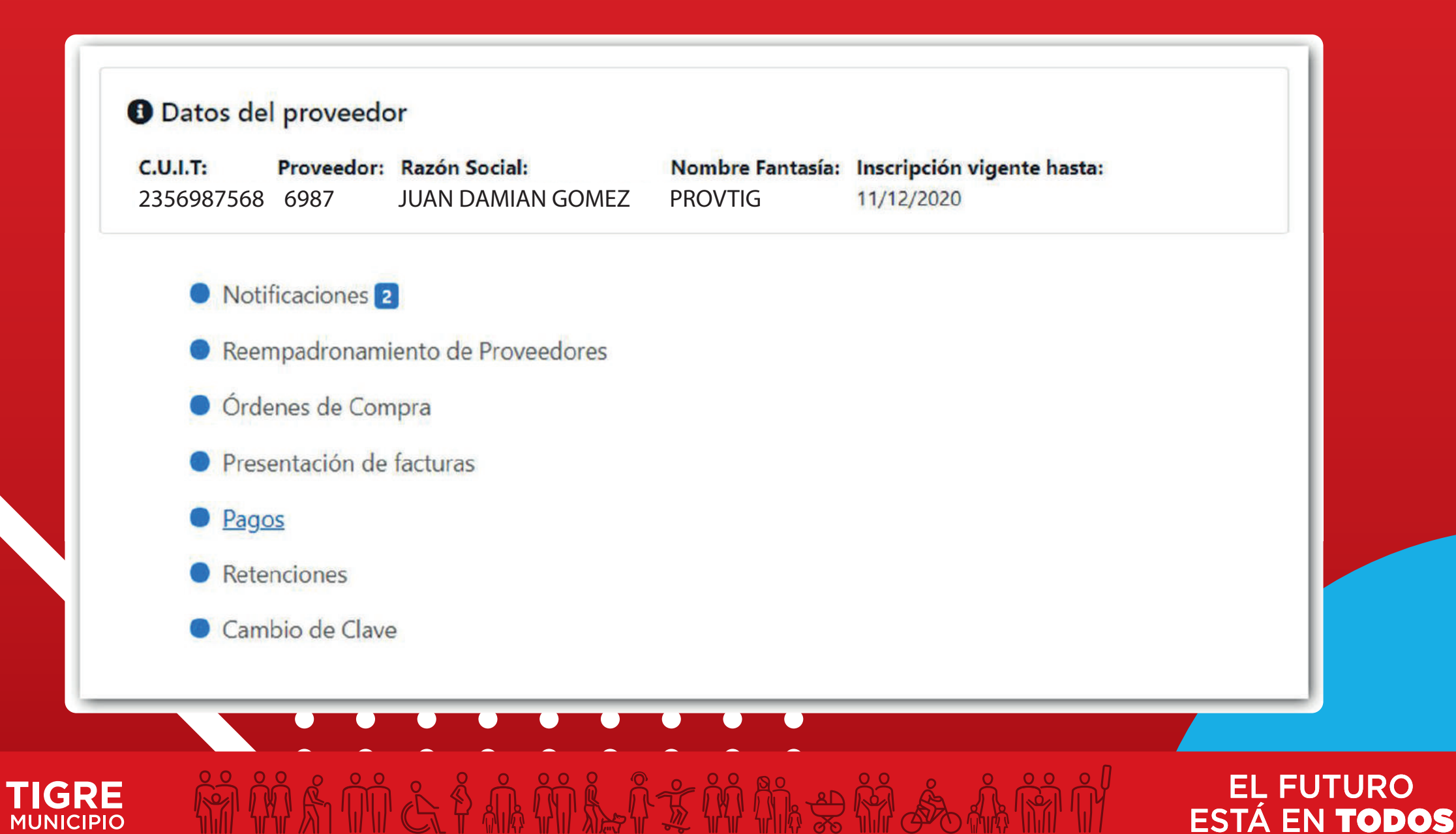

## **DETALLE DE PAGO:**

Si hacemos click en la opción "Detalle de pago" podremos visualizar el detalle del pago seleccionado y la información de todas las facturas asociadas al mismo.

Dentro de la información de las facturas asociadas al pago, podremos ver el archivo adjunto de la factura haciendo click en el botón "Visualizar factura".

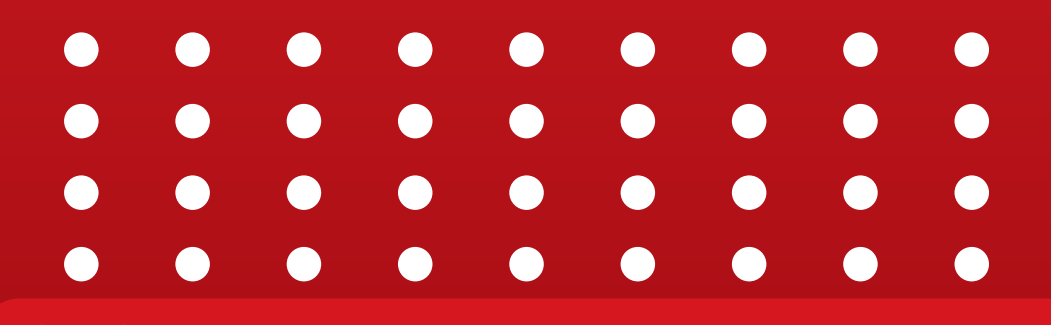

**IGRE** 

MUNICIPIO

| 2356987 | 7568 6987   | JUAN DAMIAI | N GOMEZ     | PROVTIG | 11/12/2020     | hasta:     |                |
|---------|-------------|-------------|-------------|---------|----------------|------------|----------------|
| Número  | Bruto       | Descuento   | Neto        | Cheques | Transferencias | Pagado     | Detalle de pag |
| 2       | \$80,750.00 | -\$1,001.04 | \$79,748.96 |         | \$79,748.96    | 02/05/2020 | Q              |
| 2094    | \$7,110.00  | -\$62.29    | \$7,047.71  |         | \$7,047.71     | 18/03/2019 | Q              |
| 1949    | \$29,250.00 | -\$255.94   | \$28,994.06 |         | \$28,994.06    | 07/03/2019 | Q              |
| 2082    | \$70,560.00 | -\$1,201.27 | \$69,358.73 |         | \$69,358.73    | 01/03/2019 | Q              |
| 2083    | \$21,600.00 | -\$189.23   | \$21,410.77 |         | \$21,410.77    | 01/03/2019 | Q,             |
| 1105    | \$14,500.00 | -\$107.85   | \$14,392.15 |         | \$14,392.15    | 29/01/2019 | Q              |
| 31      | \$12,240.00 | -\$91.04    | \$12,148.96 |         | \$12,148.96    | 08/01/2019 | Q              |
| 15081   | \$8,960.00  | -\$81.45    | \$8,878.55  |         | \$8,878.55     | 31/12/2018 | Q              |
| 15084   | \$50,310.00 | -\$873.15   | \$49,436.85 |         | \$49,436.85    | 31/12/2018 | Q              |
| 15327   | \$9,900.00  | -\$90.01    | \$9,809,99  |         | \$9,809.99     | 31/12/2018 | Q              |

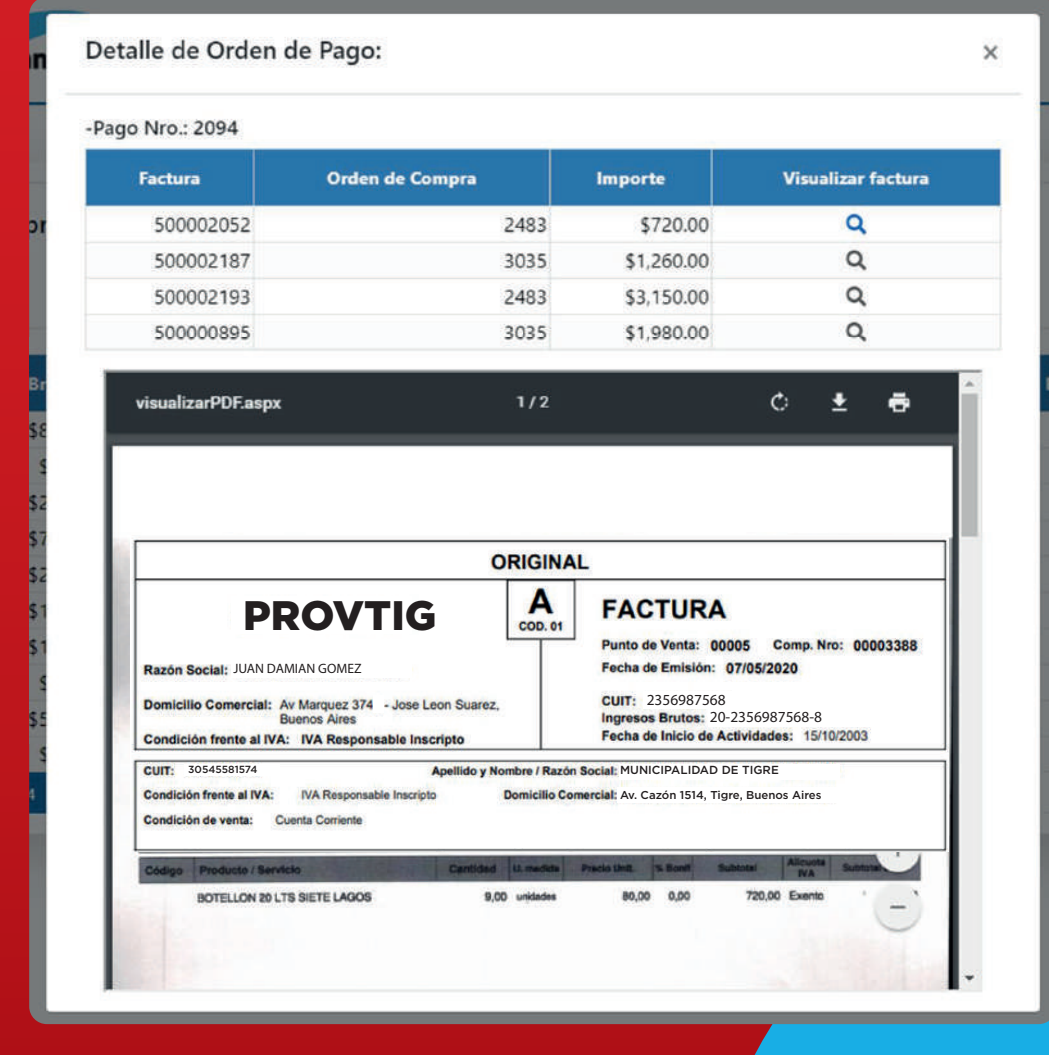

**EL FUTURO** 

ESTÁ EN **TODOS** 

ŇĂŇČŦĂŇĬĿŢŇŇħŻŔĬ ŚĂŇĬĬ

## **5. MÓDULO RETENCIONES**

## **1. Ingresamos en la opción del Menú Principal "Retenciones".**

2. Visualizaremos una grilla con todas las Retenciones y el botón "Visualizar Retención".

MUNICIPIO

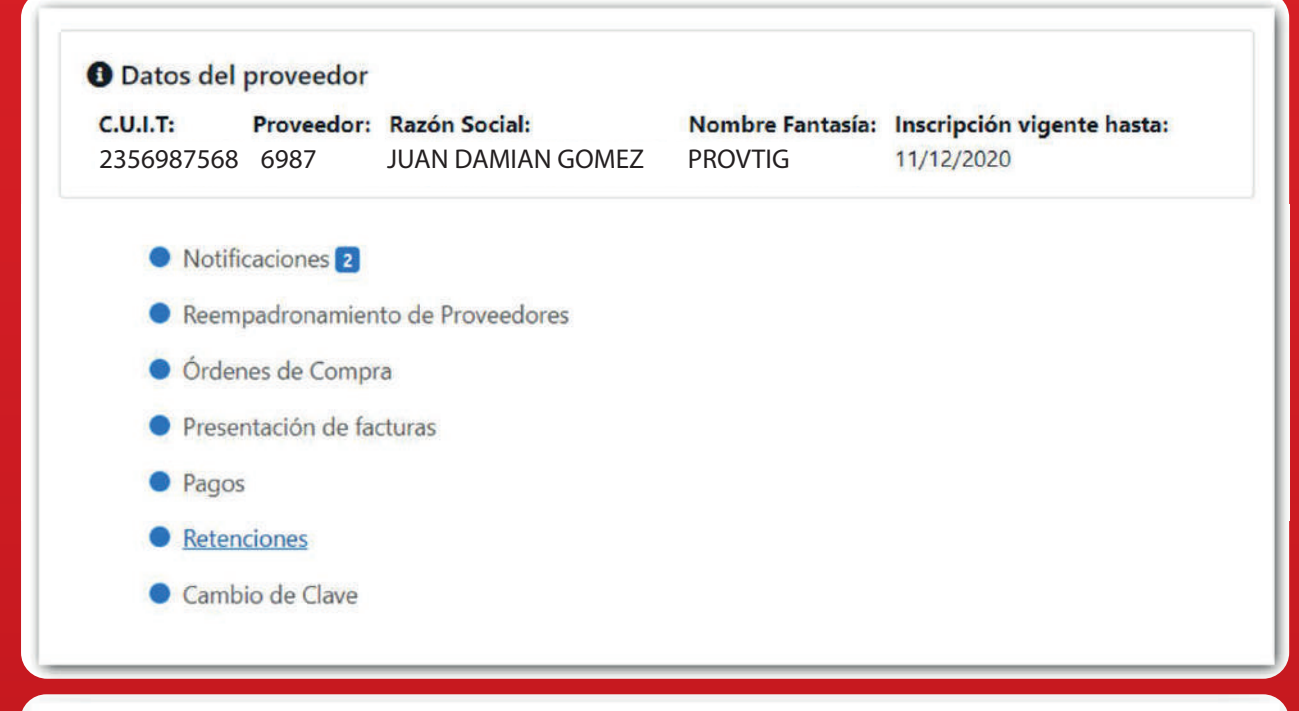

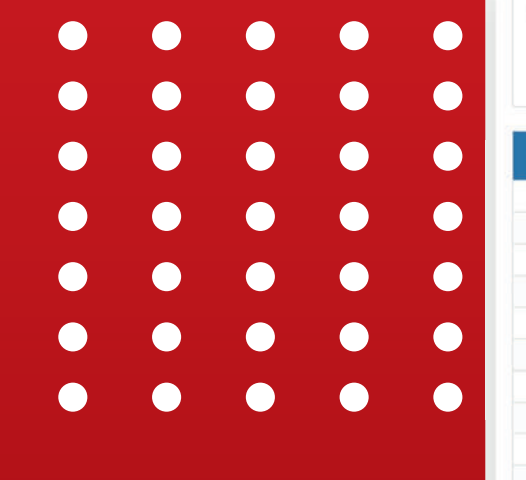

### Datos del proveedor

 C.U.I.T:
 Proveedor:
 Razón Social:

 2356987568
 6987
 JUAN DAMIAN GOMEZ

Nombre Fantasía:Inscripción vigente hasta:PROVTIG11/12/2020

EL FUTURO ESTÁ EN **TODOS** 

| Número | Tipo | Liquidación | Fecha de Ing. | Descripción                           | Importe  | Visualizar Retención |
|--------|------|-------------|---------------|---------------------------------------|----------|----------------------|
| 2      | 21   | 2           | 02/05/2020    | SEGURIDAD E HIGIENE                   | \$333.68 | ٩                    |
| 2      | 21   | 2           | 02/05/2020    | CONTRIBUCIONES PATRONALES RES.1784/04 | \$667.36 | Q                    |
| 2401   | 86   | 2094        | 18/03/2019    | INGRESOS BRUTOS                       | \$32.91  | Q                    |
| 1674   | 86   | 2094        | 18/03/2019    | SEGURIDAD E HIGIENE                   | \$29.38  | Q                    |
| 2082   | 86   | 1949        | 07/03/2019    | INGRESOS BRUTOS                       | \$135.07 | Q                    |
| 1552   | 86   | 1949        | 07/03/2019    | SEGURIDAD E HIGIENE                   | \$120.87 | Q                    |
| 2051   | 86   | 2082        | 01/03/2019    | INGRESOS BRUTOS                       | \$326.56 | Q                    |
| 1523   | 86   | 2082        | 01/03/2019    | SEGURIDAD E HIGIENE                   | \$291.57 | Q                    |
| 438    | 86   | 2082        | 01/03/2019    | CONTRIBUCIONES PATRONALES RES.1784/04 | \$583.14 | Q                    |
| 2052   | 86   | 2083        | 01/03/2019    | INGRESOS BRUTOS                       | \$99.97  | Q                    |
| 1 2    | 3 4  | 5 6 7 8     | 9 10 .        |                                       |          |                      |

前前头前前头前前关键。

# Si hacemos click en la opción "Visualizar Retención" podremos visualizar el detalle de la retención.

|                    | Detalle de Retención: |                                                                                     |                                                                  |                                                                        |                                                                            |        | ×        | •             | •                  | •                 | • |
|--------------------|-----------------------|-------------------------------------------------------------------------------------|------------------------------------------------------------------|------------------------------------------------------------------------|----------------------------------------------------------------------------|--------|----------|---------------|--------------------|-------------------|---|
|                    |                       | -                                                                                   |                                                                  |                                                                        |                                                                            |        |          | •             | •                  | •                 | • |
|                    |                       | República Argentina A.F.I.P.<br>Ministerio de Economia                              |                                                                  | s<br>(1                                                                | stema Único de Seguridad Social<br>USS) Comprobante de Retención<br>Nro. 2 |        |          | •             | •                  | •                 | • |
|                    |                       | Municip                                                                             | Agente de Reter                                                  | c.u.l.t. 30-545581                                                     | 57-4                                                                       |        |          | •             | •                  | •                 |   |
|                    |                       | Número 4232<br>Calle AV MARQUEZ<br>Piso-Depto<br>Nro. Ingresos<br>Brutos 2356987568 | Datos de la Oper                                                 | ración<br>Razón Social JU/<br>Altura 37<br>Localidad 30<br>C.U.I.T. 23 | N DAMIAN GOMEZ<br>I<br>IE LEON SUAREZ<br>6987568                           |        |          |               |                    |                   |   |
|                    |                       | Número (<br>Importe c<br>Importe c                                                  | Orden de Pago<br>Orden de Pago<br>de la operación<br>Retenido 1% | go<br>\$                                                               | 2<br>;6,735.54<br>;5667.36                                                 |        | П        |               |                    |                   |   |
|                    |                       |                                                                                     |                                                                  |                                                                        |                                                                            | B      |          |               |                    |                   |   |
|                    |                       | 2 de Mayo de 2020                                                                   |                                                                  |                                                                        | Firma y Sello Aclaratorio                                                  | +<br>- |          |               |                    |                   |   |
|                    |                       |                                                                                     | Municipalia<br>Tigre 20                                          | 020                                                                    |                                                                            |        | ļ        |               |                    |                   |   |
| TIGRE<br>MUNICIPIO | 輸輸給前前                 |                                                                                     |                                                                  |                                                                        | ÷                                                                          |        | E<br>ES1 | EL FU<br>Á EN | rur(<br><b>Toi</b> | )<br>) <b>0</b> 5 |   |

## 6. MÓDULO PREINSCRIPCIÓN REEMPADRONAMIENTO DE PROVEEDORES

- **1. Accedemos al Portal de Proveedores**
- 2. Ingresamos C.U.I.T y presionamos Ingresar

3. Al presionar Ingresar se verifica el CUIT ingresado con los servidores de AFIP, si no está inscripto o presenta alguna irregularidad un cartel de error informará al usuario.

 $\bullet$ 

| 20-21121710-      | 4                                     |  |
|-------------------|---------------------------------------|--|
| Por favor ingresa | el CUIT correspondiente para acceder. |  |
|                   | Ingresar                              |  |

| erificand | o con los se | ervidores | de AFIP |
|-----------|--------------|-----------|---------|
|           |              |           |         |
|           |              |           |         |
|           |              |           |         |
|           |              |           |         |

4. También se verifica la información con la base de datos de Major, si el Proveedor no está registrado aparecerá un cartel que le preguntará si desea registrarse como Proveedor del municipio.

5. Luego de hacer click en "Aceptar" será redireccionado al módulo de Preinscripción/Reempadronamiento de Proveedores y aparecerá un instructivo que explica brevemente las distintas etapas del proceso de Preinscripción.

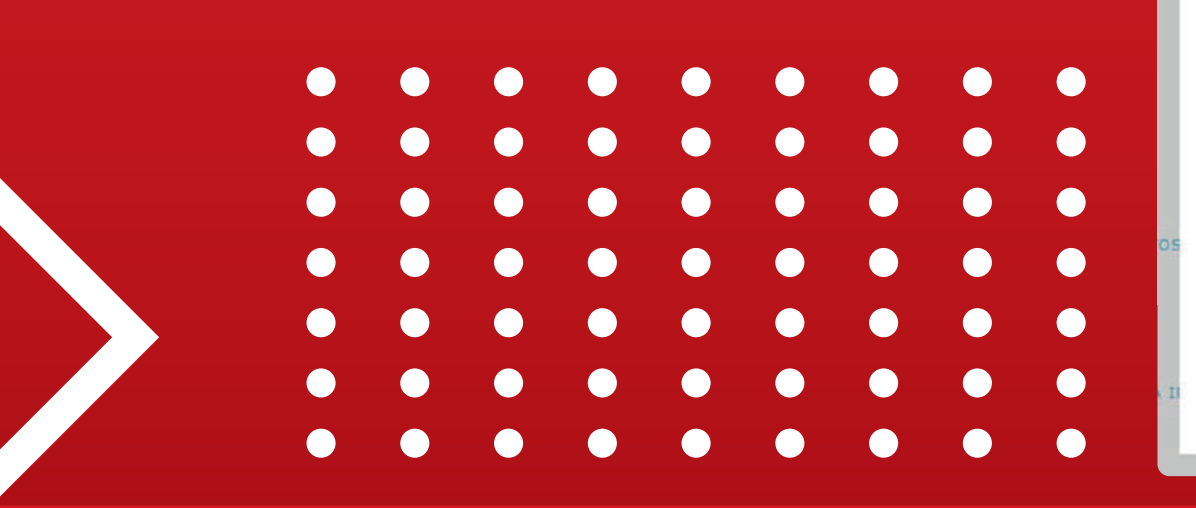

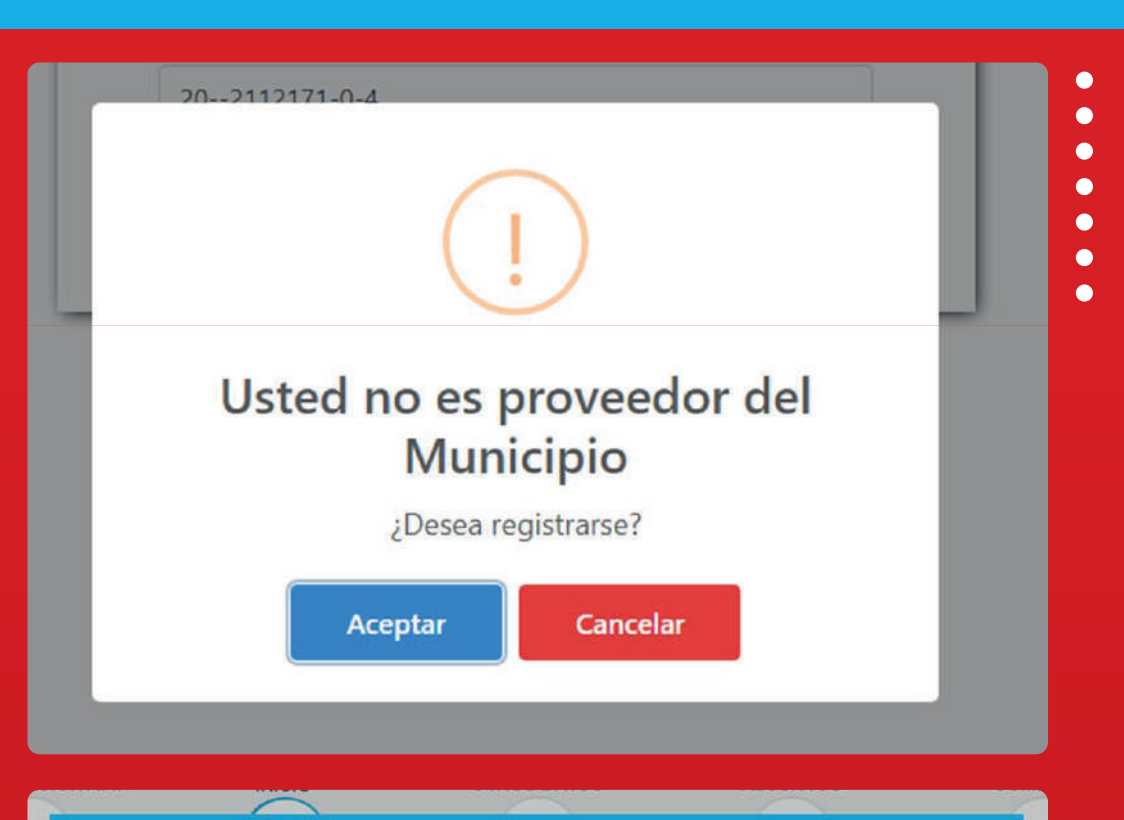

Verificación AFIP:

En esta etapa deberá ingresar un número de CUIT válido para ser corroborado electrónicamente con los datos de AFIP, los datos obtenidos serán cargados automáticamente en la siguiente etapa.

PRERREOUISITOS

#### Inicio

En esta etapa si usted no se encuentra registrado, se deberá registrar mediante la opción "Aceptar", allí deberá cargar todos los datos solicitados que serán utilizados a partir de este momento para la solicitud que desea ingresar. Es importante destacar que los datos ingresados en esta etapa son fundamentales para la prosecución del trámite y la comunicación con usted.

#### Otros Datos:

En esta etapa usted deberá realizar la carga de todos los datos requeridos como ser personas, retenciones, rubros, referencias, tributos municipales.

#### Adjuntos:

Adjuntar los documentos digitalizados

Al finalizar aparecerá un mensaje informándole que la carga ha finalizado e inmediatamente usted recibirá un correo electrónico ( al correo electrónico declarado, verificar el spam), notificándole el ingreso del trámite que quedara en la instancia de revisión por parte de la Municipalidad.

> EL FUTURO ESTÁ EN **TODOS**

Le agradecemos utilizar este servicio.

Atentamente, Dirección General de Compras

6. La verificación con AFIP se realiza en la etapa inicial (Ingreso), por lo cual comenzaremos en la segunda etapa "Inicio" donde se cargarán automáticamente los datos proporcionados por AFIP, los mismos deberán verificarse y se deberán completar los campos obligatorios restantes para continuar.

7. Una vez ingresados los campos obligatorios restantes, el sistema verificará que la información esté completa y avanzará a la tercera etapa del proceso de preinscripción; "Otros Datos", en caso de cualquier error o campo incompleto el sistema alertará al usuario.

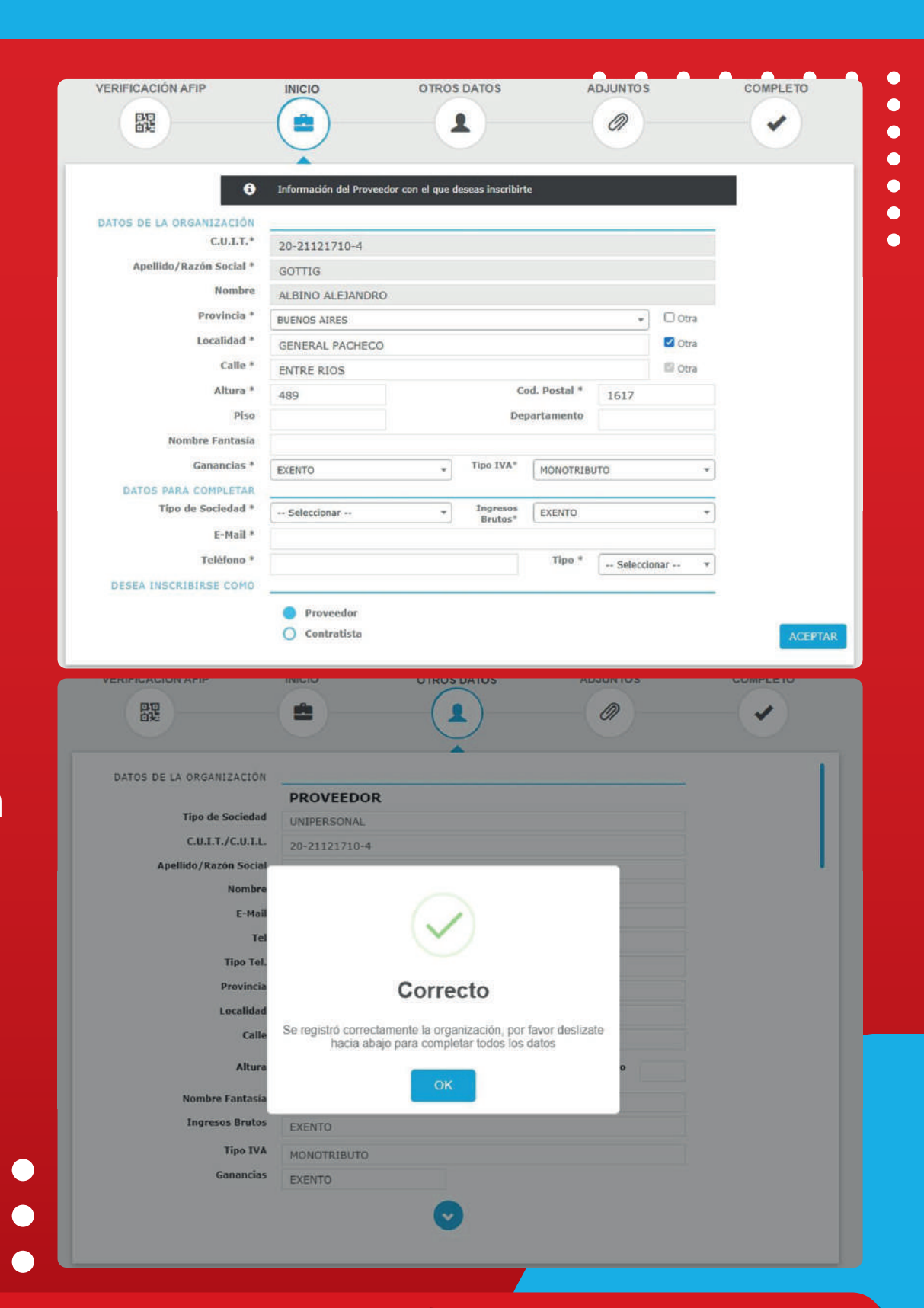

EL FUTURO ESTÁ EN **TODOS** 

ŇŇŔŴĊŶŴŴĿĨŢŴŴĸŻŔ*Ś*ŔŇĬ

### 8. En "Otros Datos" podrá verificar los datos ingresados anteriormente y también asociar otras Personas, cargar Retenciones, Rubros, Referencias y Tributos Municipales.

| Tipo de Sociedad U<br>C.U.I.T./C.U.I.L. 20<br>Apellido/Razón Social G<br>Nombre Al<br>E-Mail ng | INIPERSONAL<br>10-21121710-4<br>SOTTIG<br>ILBINO ALEJANDRO |     |
|-------------------------------------------------------------------------------------------------|------------------------------------------------------------|-----|
| C.U.I.T./C.U.I.L. 20<br>Apellido/Razón Social G<br>Nombre Al<br>E-Mail ng                       | 0-21121710-4<br>SOTTIG<br>ILBINO ALEJANDRO                 | • • |
| Apellido/Razón Social<br>Nombre<br>E-Mail                                                       | LBINO ALEJANDRO                                            |     |
| E-Mail                                                                                          | LBINO ALEJANDRO                                            |     |
| E-Mail ng                                                                                       |                                                            |     |
|                                                                                                 | gottig@majormunicipal.com                                  |     |
| Tel 88                                                                                          | 8884444                                                    |     |
| Tipo Tel.                                                                                       | ELEFONO                                                    |     |
| Provincia                                                                                       | UENOS AIRES                                                |     |
| Localidad <sub>G</sub>                                                                          | SENERAL PACHECO C.P. 1617                                  |     |
| Calle El                                                                                        | INTRE RIOS                                                 |     |
| Altura 4                                                                                        | 89 Piso Departamento                                       |     |
| Nombre Fantasía                                                                                 |                                                            |     |
| Ingresos Brutos                                                                                 | XENTO                                                      |     |
| Tipo IVA M                                                                                      | IONOTRIBUTO                                                |     |
| Ganancias                                                                                       | XENTO                                                      |     |

## **ASOCIAR OTRAS PERSONAS:**

En esta etapa podrá asociar personas a la empresa registrada, ingresando el CUIT correspondiente y haciendo click en "Verificar con AFIP".

Al presionar Verificar con AFIP se verificará el CUIT ingresado con los servidores de AFIP, el proceso puede demorar unos segundos.

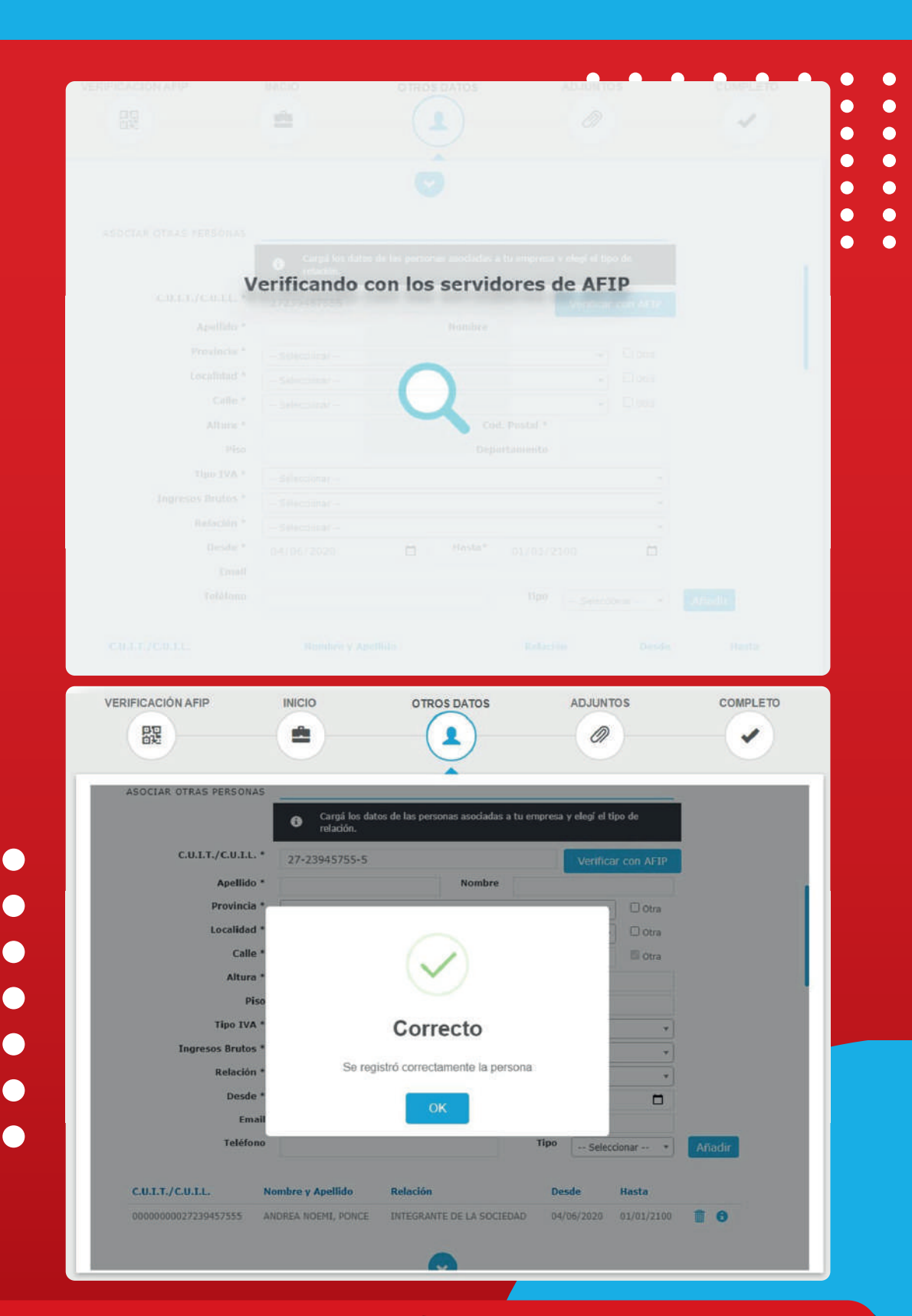

EL FUTURO ESTÁ EN **TODOS** 

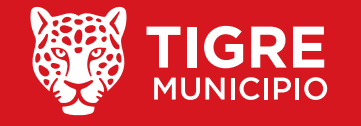

前前长前前长行前前长行

Una vez obtenida la respuesta, el sistema automáticamente completará los campos correspondientes con los datos obtenidos desde AFIP. Por último, se deberá completar los campos restantes y hacer click en "Añadir", si los datos son correctos la Persona se asociará al Proveedor y aparecerá en la lista inferior.

| Apellido *                              | PONCE                                                                                                    |        |             | V CI II ICal | CON AFIP |        |  |  |
|-----------------------------------------|----------------------------------------------------------------------------------------------------|--------|-------------|--------------|----------|--------|--|--|
| Decidencia A                            | I LINGL                                                                                                    | Nombre | ANDREA NO   | DEMI         |          |        |  |  |
| Provincia                               | BUENOS AIRES                                                                                                    |        |             | *            | 🗆 Otra   |        |  |  |
| Localidad *                             | GENERAL PACHECO                                                                                                    |        |             |              | 🗹 Otra   |        |  |  |
| Calle *                                 | CORDOBA                                                                                                    |        |             |              | 🖾 Otra   |        |  |  |
| Altura *                                | 742                                                                                                    | Coo    | d. Postal * | 1617         |          |        |  |  |
| Piso                                    |                                                                                                    | Depa   | artamento   |              |          |        |  |  |
| Tipo IVA *                              | CONSUMIDOR FINAL                                                                                                    |        |             |              | ×        |        |  |  |
| Ingresos Brutos *                       | Seleccionar                                                                                                    |        |             |              | *        |        |  |  |
| Relación *                              | Seleccionar                                                                                                    |        |             |              | ×        |        |  |  |
| Desde *                                 | 04/06/2020                                                                                                    | Hasta* | 01/01/210   | 0            |          |        |  |  |
| Email                                   |                                                                                                    |        |             |              |          |        |  |  |
| Teléfono                                |                                                                                                    |        | Tipo        | Selecci      | onar 🔻   | Añadir |  |  |
| C.U.I.T./C.U.I.L.                       | Nombre y Apellido                                                                                                    |        | Relación    |              | Desde    | Hasta  |  |  |
| CONTRACTOR CONTRACTOR STORY CONTRACTORS | I Delle treat en tractor de provision de la companya de la companya de la |        |             |              |          |        |  |  |

## **ASOCIAR INFORMACIÓN IMPOSITIVA:**

En esta etapa, podrá agregar los regímenes de retención en los que está inscripto el Proveedor, deberá seleccionar Tipo, Régimen y el porcentaje de exclusión, por último, presionar en "Añadir".

Si los datos son correctos, se agregará la Retención y se verá en el listado inferior.

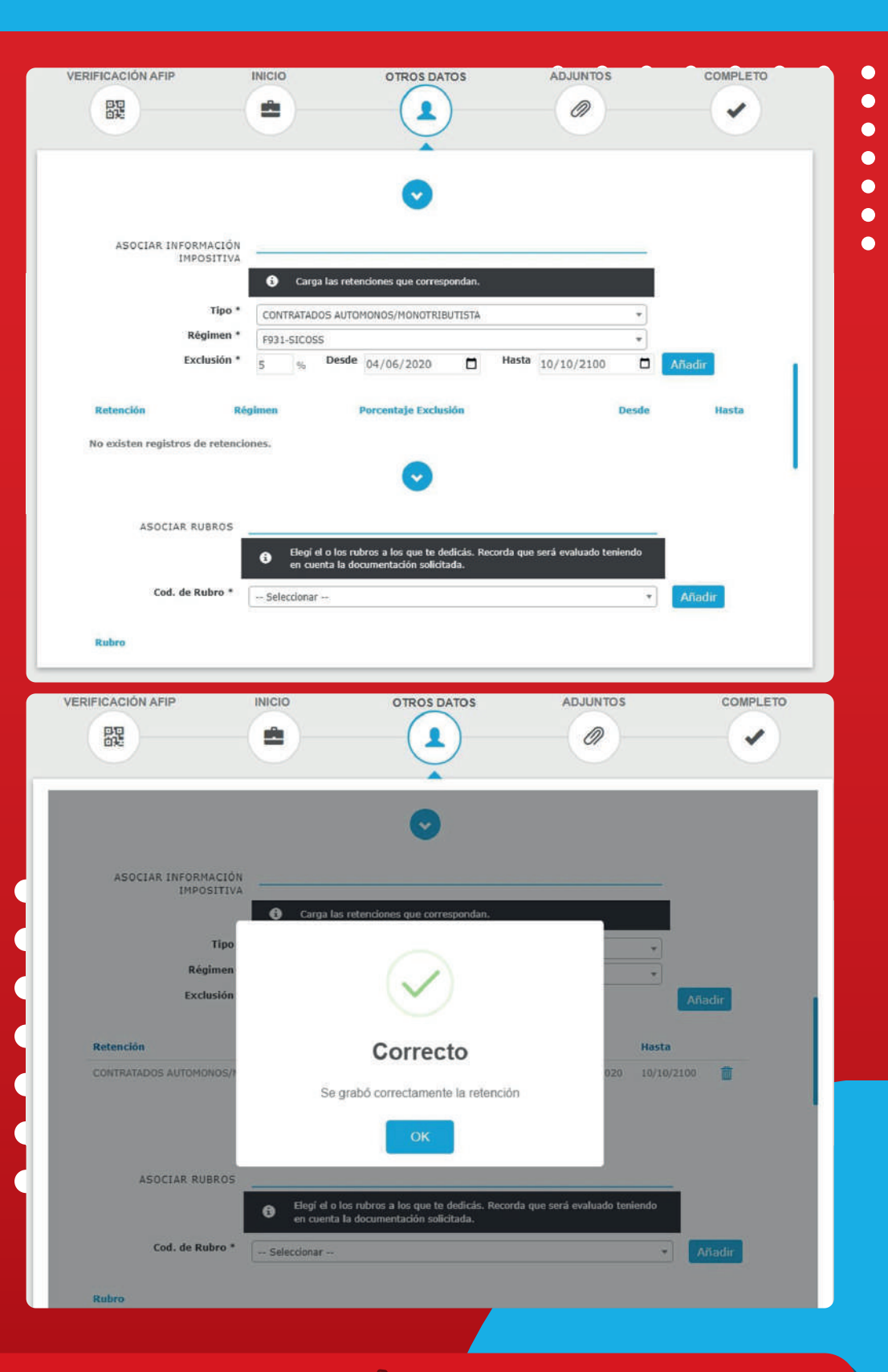

**EL FUTURO** 

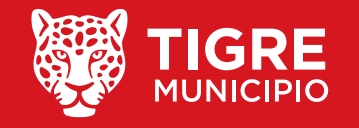

ESTÁ EN **TODOS** 

## **ASOCIAR RUBROS:**

En esta etapa podrá agregar los Rubros que posee el Proveedor, deberá seleccionar el código de Rubro y hacer click en "Añadir".

Si los datos son correctos, se agregará el Rubro y se verá en el listado inferior.

| VERIFICACIÓN AFIP                                                                                                    | INICIO                                                         | OTROS DATOS                                                                                                    | ADJUNTOS                                               | COMPLETO                                                                                                    |   | • | K |
|----------------------------------------------------------------------------------------------------|----------------------------------------------------------------|----------------------------------------------------------------------------------------------------|--------------------------------------------------------|----------------------------------------------------------------------------------------------------|---|---|---|
| 段                                                                                                    |                                                                |                                                                                                    | 0                                                      |                                                                                                    | • | • |   |
|                                                                                                    |                                                                | $\mathbf{\overline{\mathbf{\nabla}}}$                                                                                      |                                                        |                                                                                                    | • | • | K |
|                                                                                                    |                                                                |                                                                                                    |                                                        |                                                                                                    | • | • | K |
|                                                                                                    |                                                                | •                                                                                                    |                                                        |                                                                                                    | • | • | K |
|                                                                                                    |                                                                |                                                                                                    |                                                        |                                                                                                    |   | • | K |
| ASOCIAR RUBROS                                                                                                    |                                                                |                                                                                                    |                                                        |                                                                                                    |   | • | K |
|                                                                                                    | <ul> <li>Elegí el o lo<br/>en cuenta la</li> </ul>             | es rubros a los que te dedicás. Recoro<br>a documentación solicitada.                                                      | la que será evaluado teniendo                          |                                                                                                    |   |   |   |
| Cod. de Rubro *                                                                                                    | [399.009] - SERVIO                                             | CIO DE CATERING                                                                                                    |                                                        | Añadir                                                                                                    |   |   |   |
| The Second Second                                                                                                    |                                                                |                                                                                                    |                                                        |                                                                                                    |   |   |   |
| Rubro                                                                                                    |                                                                |                                                                                                    |                                                        |                                                                                                    |   |   |   |
| No existen registros de rubro                                                                                            | ā.                                                             |                                                                                                    |                                                        |                                                                                                    |   |   |   |
|                                                                                                    |                                                                |                                                                                                    |                                                        |                                                                                                    |   |   |   |
|                                                                                                    |                                                                | $\sim$                                                                                                    |                                                        |                                                                                                    |   |   |   |
|                                                                                                    |                                                                |                                                                                                    |                                                        |                                                                                                    |   |   |   |
| ASOCIAR REFERENCIAS                                                                                                    |                                                                |                                                                                                    |                                                        | r                                                                                                    |   |   |   |
|                                                                                                    | <ol> <li>Informano:</li> </ol>                                 | s sobre tus referencias.                                                                                                   |                                                        |                                                                                                    |   |   |   |
| Tipo *<br>Entidad *                                                                                                    | Seleccionar                                                    |                                                                                                    | <b>T</b> .                                             |                                                                                                    |   |   |   |
| Concepto *                                                                                                    | Seleccionar                                                    |                                                                                                    | *                                                      |                                                                                                    |   |   |   |
| Provincia *                                                                                                    | Colorrisear                                                    |                                                                                                    | -                                                      |                                                                                                    |   |   |   |
|                                                                                                    |                                                                |                                                                                                    |                                                        |                                                                                                    |   |   |   |
| VERIFICACIÓN AFIP                                                                                                    | INICIO                                                         | OTROS DATOS                                                                                                    | ADJUNTOS                                               | COMPLETO                                                                                                    |   |   |   |
|                                                                                                    |                                                                | OTROS DATOS                                                                                                    | ADJUNTOS                                               | COMPLETO                                                                                                    |   |   |   |
| VERIFICACIÓN AFIP                                                                                                    |                                                                | OTROS DATOS                                                                                                    | ADJUNTOS                                               | COMPLETO                                                                                                    |   |   |   |
| CONTRATADOS AUTOMONOS/M                                                                                                  |                                                                | OTROS DATOS                                                                                                    | ADJUNTOS                                               | COMPLETO                                                                                                    |   |   |   |
| CONTRATADOS AUTOMONOS/M                                                                                                  | ONOTRIBUTISTA                                                  | OTROS DATOS                                                                                                    | ADJUNTOS                                               | 2100 <b>COMPLETO</b>                                                                                                    |   |   |   |
| CONTRATADOS AUTOMONOS/M                                                                                                  |                                                                | OTROS DATOS                                                                                                    | ADJUNTOS                                               | 2100 <b>COMPLETO</b>                                                                                                    |   |   |   |
| CONTRATADOS AUTOMONOS/M                                                                                                  | ONOTRIBUTISTA                                                  | OTROS DATOS                                                                                                    | ADJUNTOS                                               | 2100 <b>COMPLETO</b>                                                                                                    |   |   |   |
| VERIFICACIÓN AFIP                                                                                                    |                                                                | OTROS DATOS                                                                                                    | ADJUNTOS<br>Ø<br>04/06/2020 10/10/<br>bo teniendo      | 2100 T                                                                                                    |   |   |   |
| CONTRATADOS AUTOMONOS/M                                                                                                  | ONOTRIBUTISTA                                                  | OTROS DATOS                                                                                                    | ADJUNTOS<br>@<br>04/06/2020 10/10/<br>tio teniendo     | 22100                                                                                                    |   |   |   |
| VERIFICACIÓN AFIP                                                                                                    |                                                                | OTROS DATOS                                                                                                    | ADJUNTOS<br>@<br>04/06/2020 10/10/<br>Bo teniendo<br>* | 2100 T                                                                                                    |   |   |   |
| CONTRATADOS AUTOMONOS/M<br>ASOCIAR RUBROS<br>Cod. de Rubro •<br>Rubro                                                    | ONOTRIBUTISTA                                                  | OTROS DATOS                                                                                                    | ADJUNTOS<br>04/06/2020 10/10/<br>to teniendo<br>*      | 22100                                                                                                    |   |   |   |
| CONTRATADOS AUTOMONOS/M<br>ASOCIAR RUBROS<br>Cod. de Rubro •<br>Rubro<br>SERVICIO DE CATERING                            | ONOTRIBUTISTA                                                  | OTROS DATOS                                                                                                    | ADJUNTOS<br>@<br>04/06/2020 10/10/<br>So teniendo<br>* | 2100                                                                                                    |   |   |   |
| VERIFICACIÓN AFIP<br>ER<br>CONTRATADOS AUTOMONOS/M<br>ASOCIAR RUBROS<br>Cod. de Rubro •<br>Rubro<br>SERVICIO DE CATERING | ONOTRIBUTISTA                                                  | otros datos                                                                                                    | ADJUNTOS<br>04/06/2020 10/10/<br>So teniendo<br>       | 2100 The second second |   |   |   |
| VERIFICACIÓN AFIP                                                                                                    | ONOTRIBUTISTA                                                  | OTROS DATOS                                                                                                    | ADJUNTOS<br>@<br>04/06/2020 10/10/<br>Io teniendo<br>  | 2100                                                                                                    |   |   |   |
| VERIFICACIÓN AFIP                                                                                                    |                                                                | OTROS DATOS                                                                                                    | ADJUNTOS<br>04/06/2020 10/10/                          | 2100                                                                                                    |   |   |   |
| VERIFICACIÓN AFIP                                                                                                    | ONOTRIBUTISTA                                                  | OTROS DATOS                                                                                                    | ADJUNTOS<br>04/06/2020 10/10/<br>10 tenlendo<br>T      | 2100 T                                                                                                    |   |   |   |
| VERIFICACIÓN AFIP                                                                                                    |                                                                | OTROS DATOS<br>E931-SICOS 5.00<br>Correcto<br>Correcto<br>e grabó correctamente el rubro<br>Ck<br>s sobre tus referencias. | ADJUNTOS<br>@<br>04/06/2020 10/10/<br>So teniendo<br>  | 2100 T                                                                                                    |   |   |   |
| VERIFICACIÓN AFIP                                                                                                    | INICIO<br>ONOTRIBUTISTA<br>Se<br>Se<br>Informano<br>Selectonar | otros datos<br>P931-SECOSS 5:00<br>Correcto<br>Correcto<br>e grabó correctamente el rubro<br>Ck<br>s sobre tus referendas. | ADJUNTOS<br>04/06/2020 10/10/<br>50 teniendo<br>       | 2100                                                                                                    |   |   |   |
| VERIFICACIÓN AFIP                                                                                                    | INICIO<br>ONOTRUBUTISTA<br>Se<br>Se                            | otros datos                                                                                                    | ADJUNTOS<br>@<br>04/06/2020 10/10/<br>#0 teniendo<br>  | 2100                                                                                                    |   |   |   |

EL FUTURO ESTÁ EN **TODOS** 

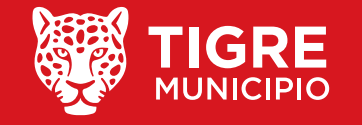

前前去补补补充的补关的参补前件

•

• • •

## **ASOCIAR REFERENCIAS:**

En esta etapa podrá asociar las Referencias que posee, deberá completar los campos correspondientes y hacer click en "Añadir".

Si los datos son correctos, se agregará la Referencia y se verá en el listado inferior.

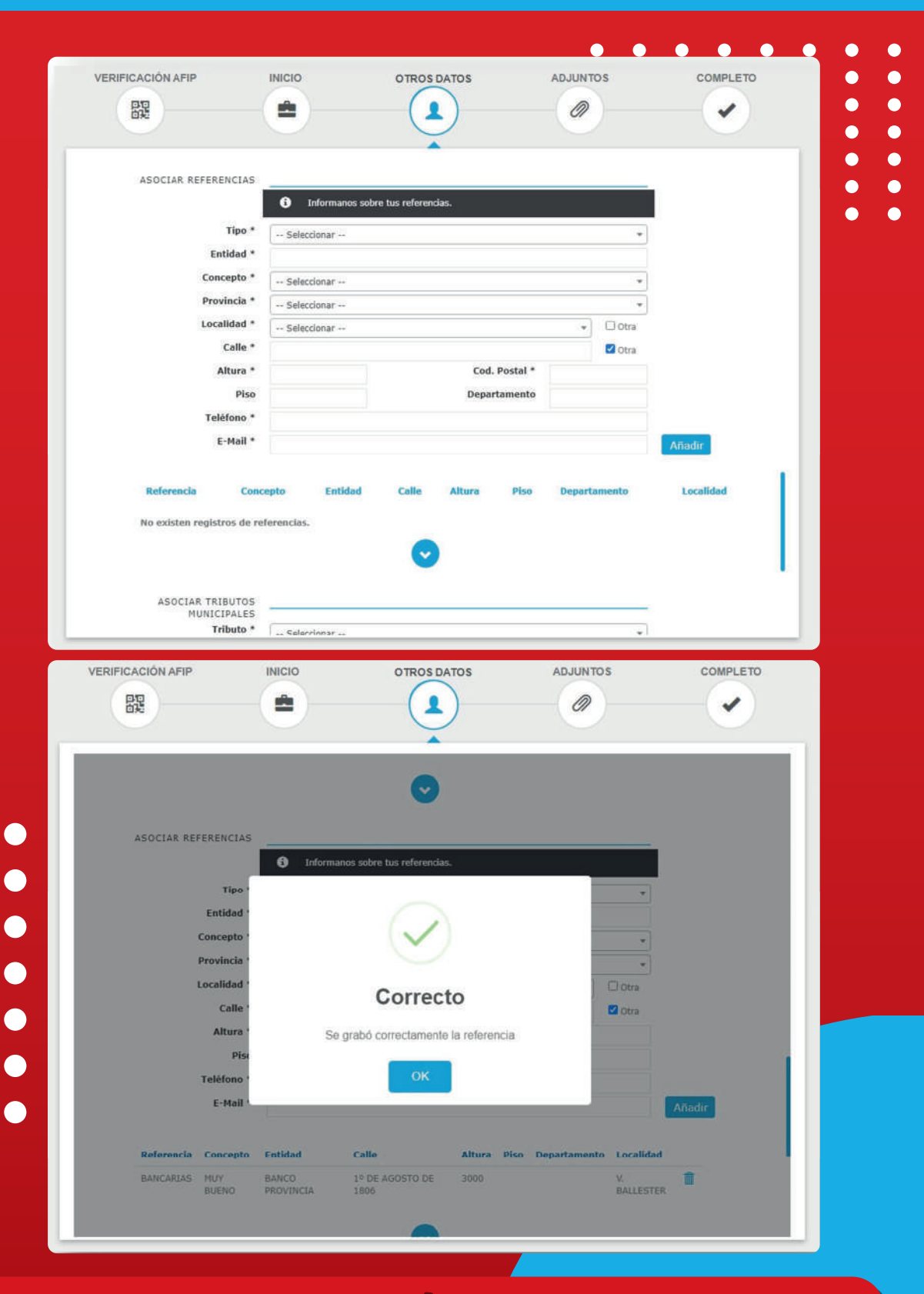

**EL FUTURO** 

ESTÁ EN TODOS

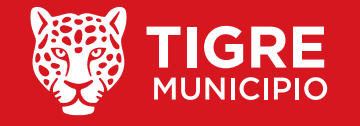

MÍNĂŃI ČÍNĂŃI ŠĪNĂŃ ŠĂŃ

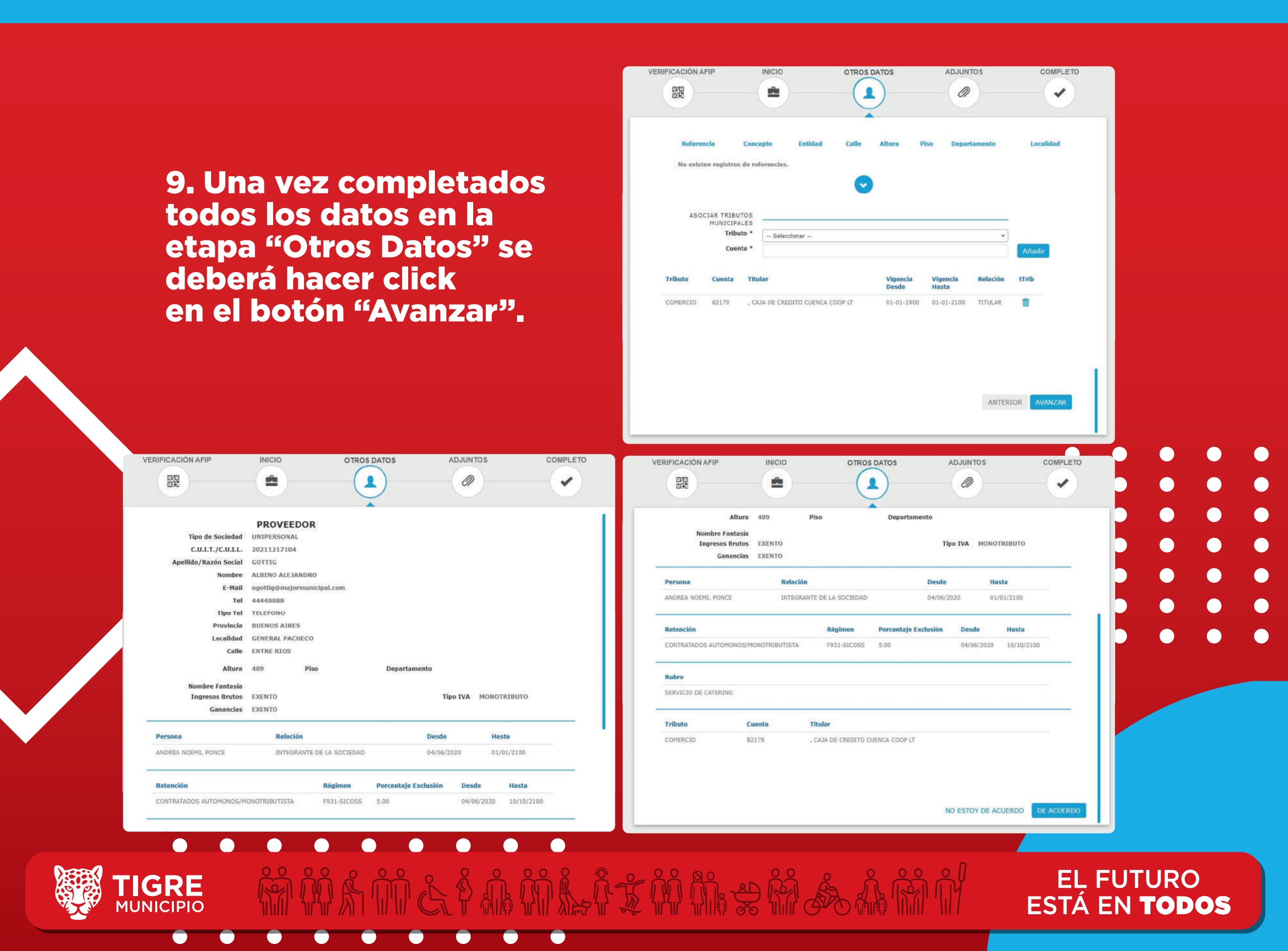

10. Se visualizará un resumen de toda la información de "Otros Datos", se deberá corroborar la misma y presionar el botón "De acuerdo".

11. En "Adjuntos" deberá adjuntar los documentos de todos los requisitos obligatorios para poder terminar todo el proceso de inscripción. Los requisitos pueden ser obligatorios o no, varían según el tipo de proveedor y sociedad y también pueden tener un formulario modelo para su descarga.

|                                                                               | <b>^</b>                                    |  |
|-------------------------------------------------------------------------------|---------------------------------------------|--|
| 0                                                                             | Aca debe cargar la documentación escaneada. |  |
| 🕐 Formatos soportados 🛛 🕙 Documentaci                                         | ón obligatoria                              |  |
| DNI*                                                                          |                                             |  |
|                                                                               |                                             |  |
|                                                                               | Arrastre y suelte aqui sus archivos         |  |
|                                                                               |                                             |  |
| Constancia de Ingresos<br>Brutos, en el caso de tener                         |                                             |  |
| Convenio Multilateral (última<br>declaración jurada<br>Formulario CM05) CABA  | ()                                          |  |
| (exención)*                                                                   | Arrastre y suelte aqui sus archivos         |  |
|                                                                               |                                             |  |
| <ul> <li>Certificados de exclusión en<br/>Retenciones impositivas.</li> </ul> |                                             |  |
|                                                                               | $\langle n \rangle$                         |  |
|                                                                               | Arractra v cuelte anui cue archivos         |  |

Sr Proveedor / Licitador

Usted ha terminado de realizar la carga de datos correspondiente a la pre inscripción de proveedores de la Municipalidad de San Martín. En breve nos estaremos comunicando con usted a esta misma dirección de correo, para brindarle más información sobre su trámite.

> EL FUTURO ESTÁ EN **TODOS**

Una vez ingresada toda la documentación deberá presionar "Avanzar" y si la documentación es correcta un cartel le advertirá que ya está preinscripto como proveedor. 12. El proveedor recibirá un correo de confirmación en el correo que registró en la primera etapa "Inicio".

13. El sector de compras también recibirá un correo desde el Portal informando que se preinscribió un nuevo proveedor.

|       | <u>Estimado,</u><br>Se ha preinscripto un nuevo proveedor/licitador. |  |
|-------|----------------------------------------------------------------------|--|
|       | VERIFICACIÓN AFIP INICIO OTROS DATOS ADJUNTOS COMPLETO               |  |
|       | Felicitaciones!<br>Ya está preinscripto como proveedor.              |  |
|       |                                                                      |  |
| TIGRE |                                                                      |  |

ESTA EN IODO

MUNICIPIO

## 7. MÓDULO PREINSCRIPCIÓN/REEMPADRONAMIENTO DE PROVEEDORES - SECTOR COMPRAS

1. Accedemos al Portal de Proveedores ingresando a: Major > Compras > Actualizaciones > Proveedores > Gestión de Preinscripción.

2. Se deberá ingresar usario y clave de un usuario que posea los permisos suficientes para acceder al Sistema "Portal de Proveedores".

**3. Una vez ingresados, aparecerá en pantalla la primera opción "Preinscripción" donde podremos observar todos las Preinscripciones pendientes, al seleccionar alguna de ellas se podrá verificar toda la información correspondiente.** 

**1UNICIPIO** 

# PORTAL DE PROVEEDORES **INGRESO AL SISTEMA** admin .... Recordar clave Ingresar Olvide mi clave EL FUTURO

ESTÁ EN **TODOS** 

•

## 4. Luego de seleccionar una preinscripción se podrá verificar toda la información del Proveedor en las distintas etapas, presionando el botón "Siguiente".

| Tipo de Sociedad         | UNIPERSONAL      |             |         |          |           |
|--------------------------|------------------|-------------|---------|----------|-----------|
| DATOS DE LA ORGANIZACIÓN |                  |             |         |          |           |
| CUIT                     | 20211217104      |             |         |          | -         |
| Apellido/Razón Social    | GOTTIG           |             |         |          |           |
| Nombre                   | ALBINO ALEJANDR  | 0           |         |          |           |
| E-Mail                   | ngottig@majormu  | nicipal.com | Tel     | 44448888 |           |
| Provincia                | BUENOS AIRES     |             |         |          |           |
| Localidad                | GENERAL PACHEC   | D           | C.P.    | 1617     |           |
| Calle                    | ENTRE RIOS       |             |         |          |           |
| Altura                   | 489              | Piso        | Departa | mento    |           |
| Nombre Fantasía          |                  |             |         |          |           |
| Ingresos Brutos          | EXENTO           | Tipo IVA    | MONOTR  | IBUTO    |           |
| Desde                    | 6/4/2020 12:00:0 | MA 0        |         |          |           |
| Ganancias                | No               |             |         |          |           |
|                          |                  |             |         |          | CICUIENTE |

# 5. Una vez revisada toda la información tendremos dos opciones disponibles, citar u observar.

|                                    | Q                                      | Ver 10 🗸                                  | Rubros Seleccionar        |                          | <u> </u> |
|------------------------------------|----------------------------------------|-------------------------------------------|---------------------------|--------------------------|----------|
| Tipo                               | Nro Tramite                            | Sociedad                                  | CUIT / CUIL               | Persona                  |          |
| PROVEEDOR                          | 20                                     | UNIPERSONAL                               | 20235559693               | PEREZ, HERNAN            |          |
| PROVEEDOR                          | 19                                     | ANONIMA                                   | 27060692551               | LISTA, MARIA JOSEFA      |          |
| PROVEEDOR                          | 18                                     | UNIPERSONAL                               | 20211217104               | GOTTIG, ALBINO ALEJANDRO |          |
| the dimension                      | do la revisió                          | n!                                        |                           |                          |          |
| Ha finaliza                        | rden cítelo para                       | la revisión de doc                        | umentación                |                          |          |
| Si está todo en<br>Sino, oprima en | orden, cítelo para<br>Observar para qu | la revisión de doc<br>le corrija la docum | umentación.<br>nentación. |                          |          |

**EL FUTURO** 

ESTÁ EN TODOS

ESTA EN **Todos** 

### **OBSERVAR:**

En caso de que la información suministrada sea incorrecta, se puede Observar al proveedor, en donde se indicarán los motivos u observaciones y se dará click en "Enviar".

Se le informará por correo electrónico al Proveedor que su preinscripción fue rechazada por los motivos indicados y tendrá acceso a un link que le permitirá corregir los datos de su preinscripción.

|                                     | Formulario                                                                                               |                                                                                                    |                                                                                                    |
|-------------------------------------|----------------------------------------------------------------------------------------------------|----------------------------------------------------------------------------------------------------|----------------------------------------------------------------------------------------------------|
| ción<br>a, se<br>dor, en<br>tivos u | Contrato Social o<br>Estatuto (en caso de<br>modificación copia<br>certificada de dicha<br>modificación) | <ul> <li>Ampliación Estatutarias<br/>y/o Ampliaciones<br/>inscriptas</li> <li>Inscripción en la AFIP</li> </ul>                                        | <ul> <li>Balance General<br/>correspondiente a los 3<br/>últimos ejercicios</li> <li>Inscripción en el<br/>impuesto a los Ingresos<br/>Brutos</li> </ul>                                                                 |
| ick en                              | Adjuntos                                                                                                 |                                                                                                    |                                                                                                    |
| ue su<br>da por<br>ndrá<br>mitirá   | DNI<br>DNI<br>Formulario T-01                                                                            | Constancia de Ingresos<br>Brutos, en el caso de<br>tener Convenio<br>Multilateral (última<br>declaración jurada<br>Formulario CM05) CABA<br>(exención) | <ul> <li>Certificados de<br/>exclusión en<br/>Retenciones<br/>impositivas.</li> <li>Constancia de CUIT</li> <li>Monotributista, últimos<br/>12 pagos o libre deuda<br/>de AFIP</li> <li>Responsable Inscripto</li> </ul> |
| o proveedor/licitador,              | Habilitación                                                                                             | Copia certificada del<br>CBU emitido por la<br>entidad bancaria                                                                                        | (IVA), DDJJ de<br>Ganancias.<br>Manifestación de Bs<br>firmada por Contador<br>Público.<br>Documentación<br>adicional (Poderes, etc.)                                                                                    |
|                                     | Observaciones:                                                                                           |                                                                                                    |                                                                                                    |
|                                     | Documentos erróneos, la habilita                                                                         | ción se encuentra vencida.                                                                                                    |                                                                                                    |
|                                     |                                                                                                    |                                                                                                    | Cancelar Enviar                                                                                                    |
|                                     |                                                                                                    |                                                                                                    |                                                                                                    |
| n mil ne                            | MAR AD RA &                                                                                              |                                                                                                    | EĻ FUTURO                                                                                                    |

#### Sr Proveedor / Licitador

Nos comunicamos con usted para informarle que su trámite de pre inscripción como proveedor/licitador, está observado y debe corregir los siguientes items:

Adjuntos

- Habilitación

Observaciones:

Documentos erróneos, la habilitación se encuentra vencida.

Para revisar y/o corregir la pre inscripción cargada, acceda desde aquí:

Click aquí

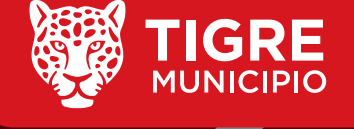

## **CITAR:**

En caso de que la información suministrada sea correcta, se puede Citar al Proveedor, se deberá seleccionar la fecha y presionar "Aceptar", se registrará una cita con el Proveedor.

Se le informará por correo electrónico al Proveedor sobre la citación y los detalles de la misma.

|                    | GES      | TIONAR TURN    | 0         |            |
|--------------------|----------|----------------|-----------|------------|
|                    | Fe       | cha 08/06/2020 |           |            |
| Lunes 8            | Martes 9 | Miercoles 10   | Jueves 11 | Viernes 12 |
| 08:15 - 08:45<br>- |          |                |           |            |
| АМ                 |          |                |           |            |
| Олм                |          |                |           |            |
| АМ                 |          |                |           |            |
| 2рм                |          |                |           |            |
| 1ем                |          |                |           |            |
|                    |          |                |           | A          |

EL FUTURO ESTÁ EN **TODOS** 

### Sr Proveedor / Licitador

Nos comunicamos con usted para informarle que sus datos de pre inscripción para proveedor / licitador, fueron validados exitosamente, por lo cual le solicitamos presentarse el día 8 / 6 / 2020 a las 08:15, en la Dirección Municipal de Compras, ubicada en Belgrano 3747, San Martín, a los efectos de presentar toda la documentación solicitada en originales o copias certificadas por Escribano.

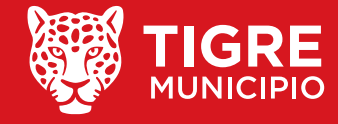

## 6. En Calendario de Turnos se podrá visualizar todos los turnos brindados.

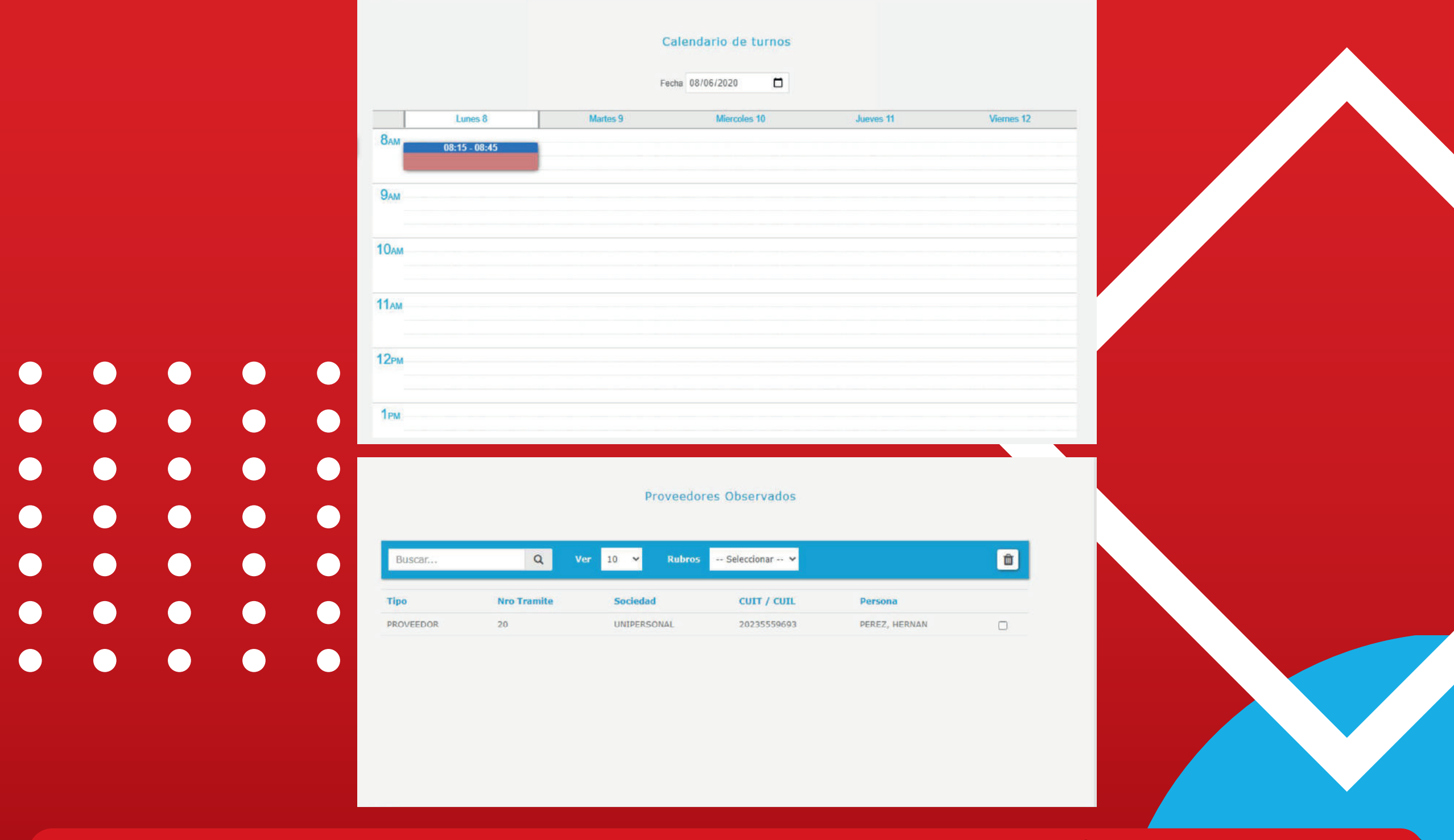

**EL FUTURO** 

ESTÁ EN TODOS

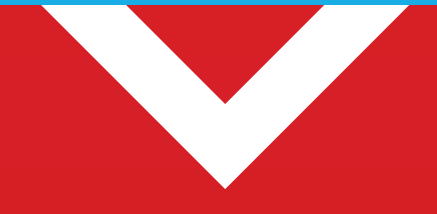

MUNICIPIC

7. En Observados se podrán visualizar todas las preinscripciones observadas.

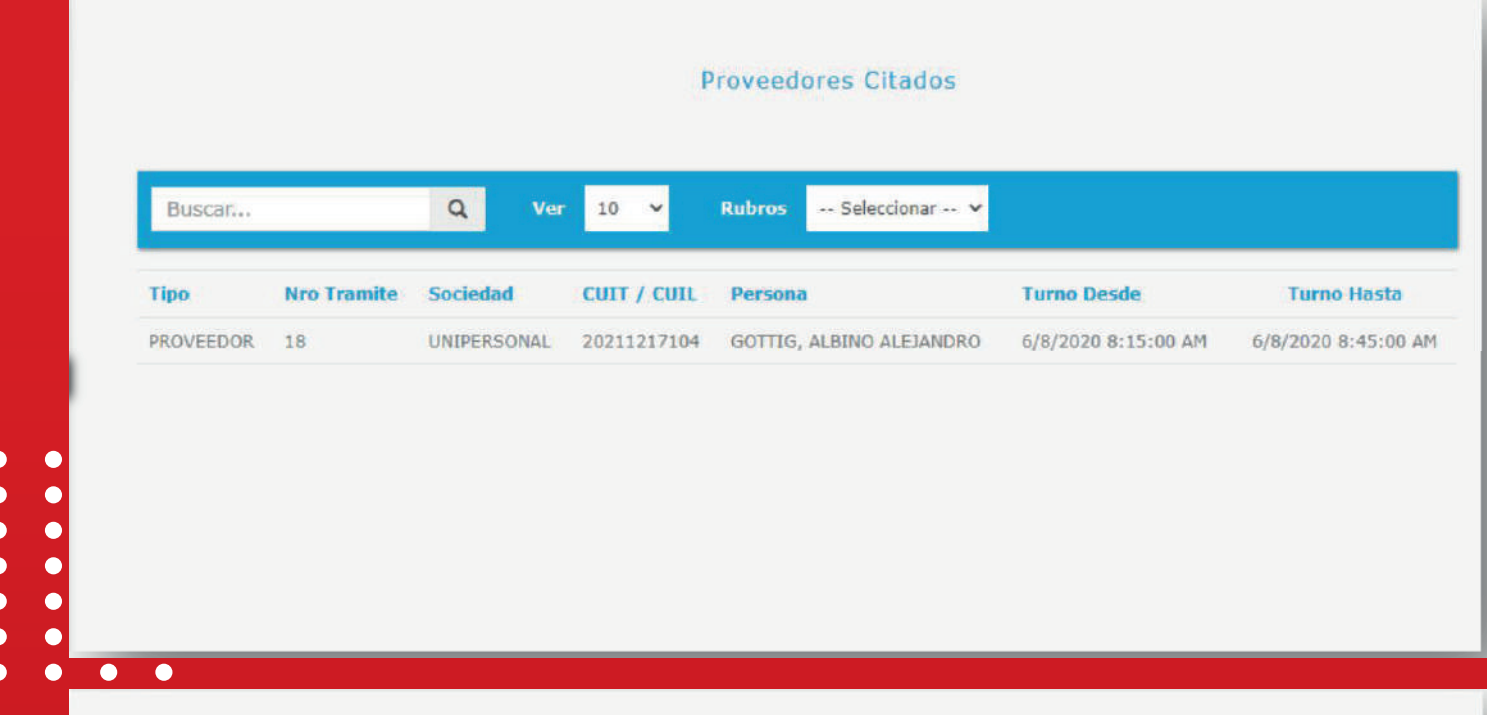

### PROVEEDOR

8. En Citaciones se podrán visualizar todas las Tipo de Sociedad DATOS DE LA ORGANIZACIÓN **Citaciones.** CUIT Apellido/Razón Social Nombre 9. Al seleccionar alguna de E-Mail Provincia ellas se podrá verificar Localidad Calle toda la información de las Altura 489 etapas de preinscripción Nombre Fantasía **Ingresos Brutos** nuevamente. Desde

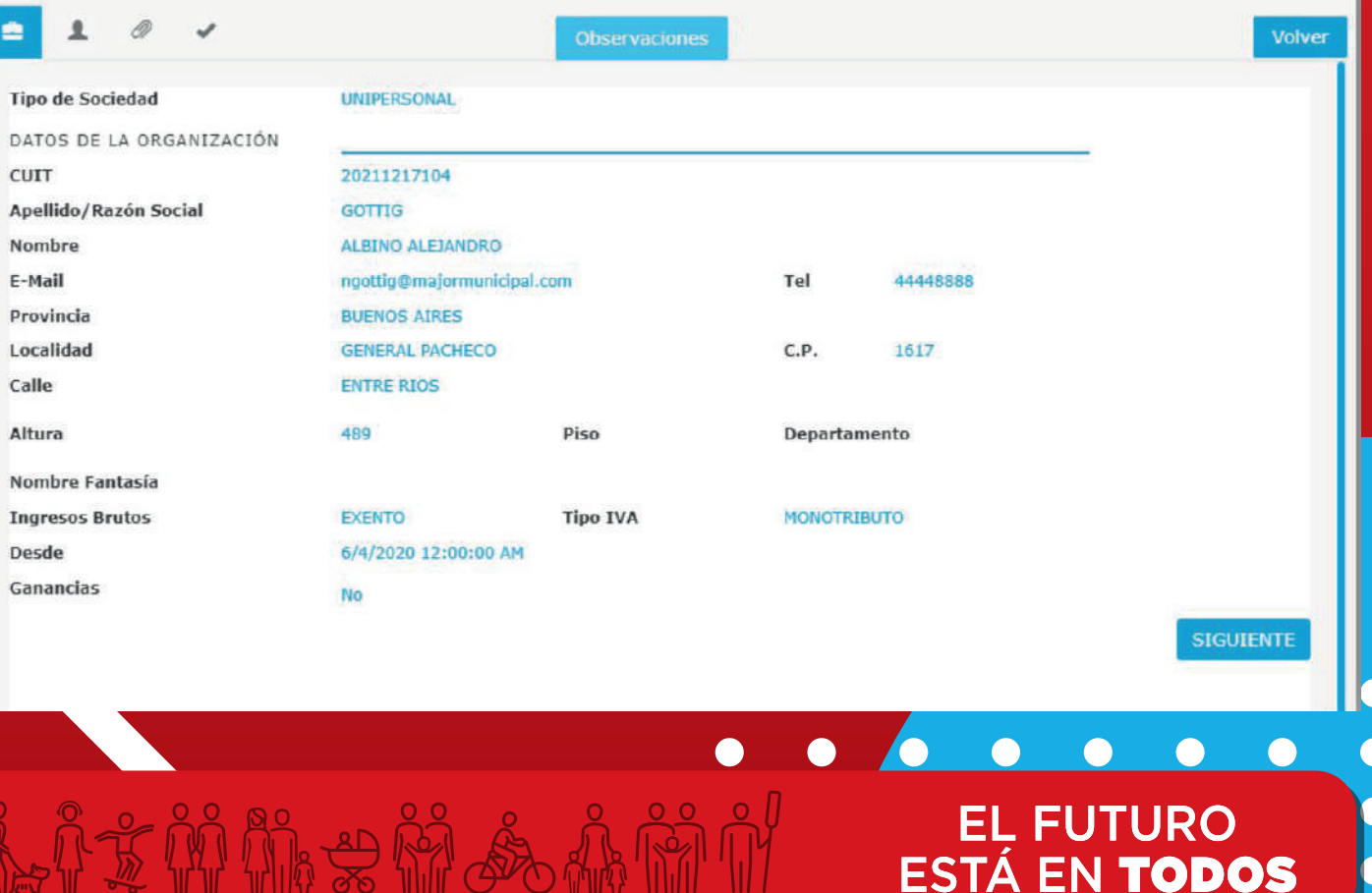

# 10. Luego de verificar toda la información haciendo click en "Siguiente" podremos aceptar o citar al Proveedor nuevamente.

| PROVEEDOR                                                                                                    | GESTIONAR TURNO                                    |
|----------------------------------------------------------------------------------------------------|----------------------------------------------------|
| 🚔 1 🖉 🗸 Observaciones                                                                                                    | Lunes 8 Martes 9 Miercoles 10 Jueves 11 Viernes 12 |
| Si la presentación de documentación fue exitosa, apruébelo.<br>Sino, cítelo para otra fecha para la nueva revisión de los datos. | 8AM 08:15-08:45<br>9AM 09:15-09:45                 |
|                                                                                                    | 10лм                                               |
| CITAR APROBAR                                                                                                    | 11лм<br>12гм                                       |
|                                                                                                    | 1PM                                                |
|                                                                                                    | Aceptar                                            |
| CITAR:<br>Se citará al proveedor nuevamente<br>disponible.<br>Se le informará por correo electrón                                | e, se deberá seleccionar un turno                  |

los detalles de la misma.

Sr Proveedor / Licitador

Deberá volver otra fecha a presentar nuevamente la documentación, el dia 11/6/2020 a las 09:15.

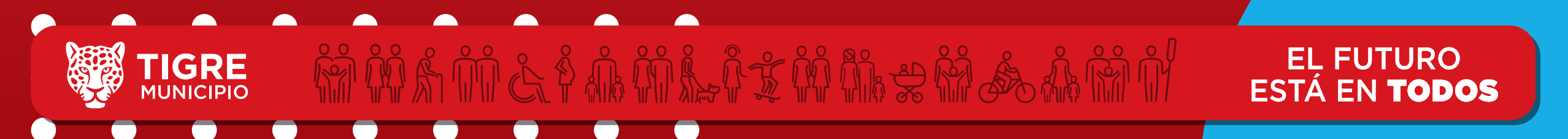

## **APROBAR:**

Se aprueba la preinscripción y se registra como Proveedor del municipio, en caso de que el Proveedor esté registrado en la base de datos del Municipio, se deberá confirmar el Nro. Proveedor a reemplazar. Se le informará por correo electrónico al Proveedor que su registración ha sido aprobada, como así también su Nro. de proveedor, CUIT y Clave para poder ingresar al sistema.

|      | Selecci                                                                                                    | one proveedor de reemp                                                                                            | olazo                                                        | ×              |
|------|----------------------------------------------------------------------------------------------------|----------------------------------------------------------------------------------------------------|--------------------------------------------------------------|----------------|
| • •  | Тіро                                                                                                    | Nro Proveedor                                                                                                    | Nombre Fantasia                                              |                |
| • •  | 1                                                                                                    | 7009                                                                                                    |                                                              |                |
| •    | A                                                                                                    |                                                                                                    |                                                              |                |
|      | <u>Sr Proveedor</u><br>Nos comunicar<br>fue finalizad<br>Nro de provec<br>CUIT: 202112:<br>Clave: 7777<br>Saludos! | <u>/ Licitador</u><br>mos con usted para informarle qu<br>da con éxito y su credenciales d<br>edor: 7009<br>17104 | e su trámite de pre inscripción como provee<br>e acceso son: | dor/licitador, |
| IGRE |                                                                                                    | K M K K K M K                                                                                                    | ĨŤŃĨĿŦŔĴŚĿĹŔĨ                                                | EL FUTURO      |

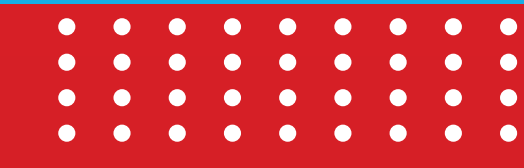

11. Finalmente, en Proveedores se podrán visualizar todos los Proveedores aprobados y desde Major escritorio podrán ver la información de los mismos y la documentación adjunta.

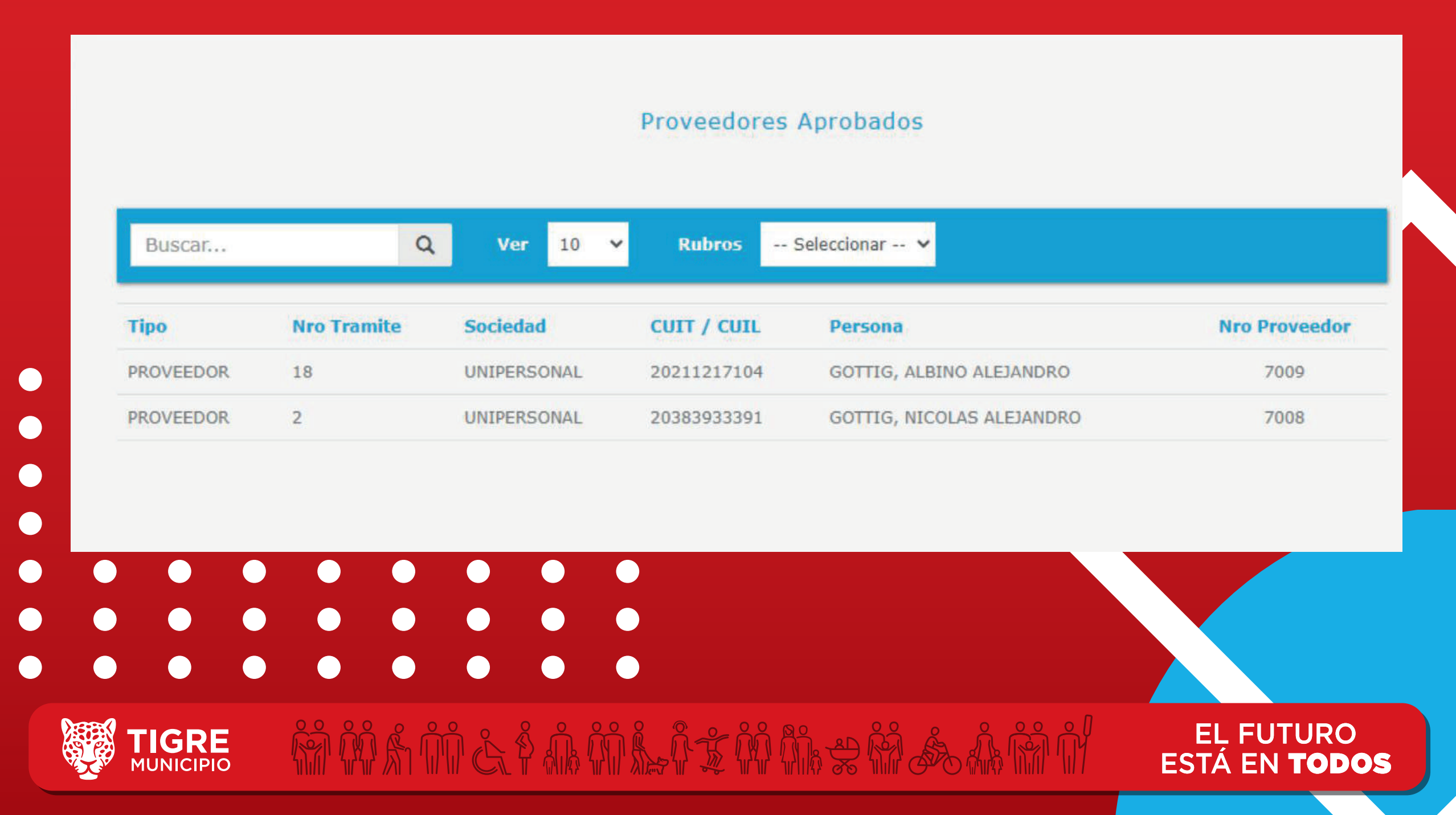

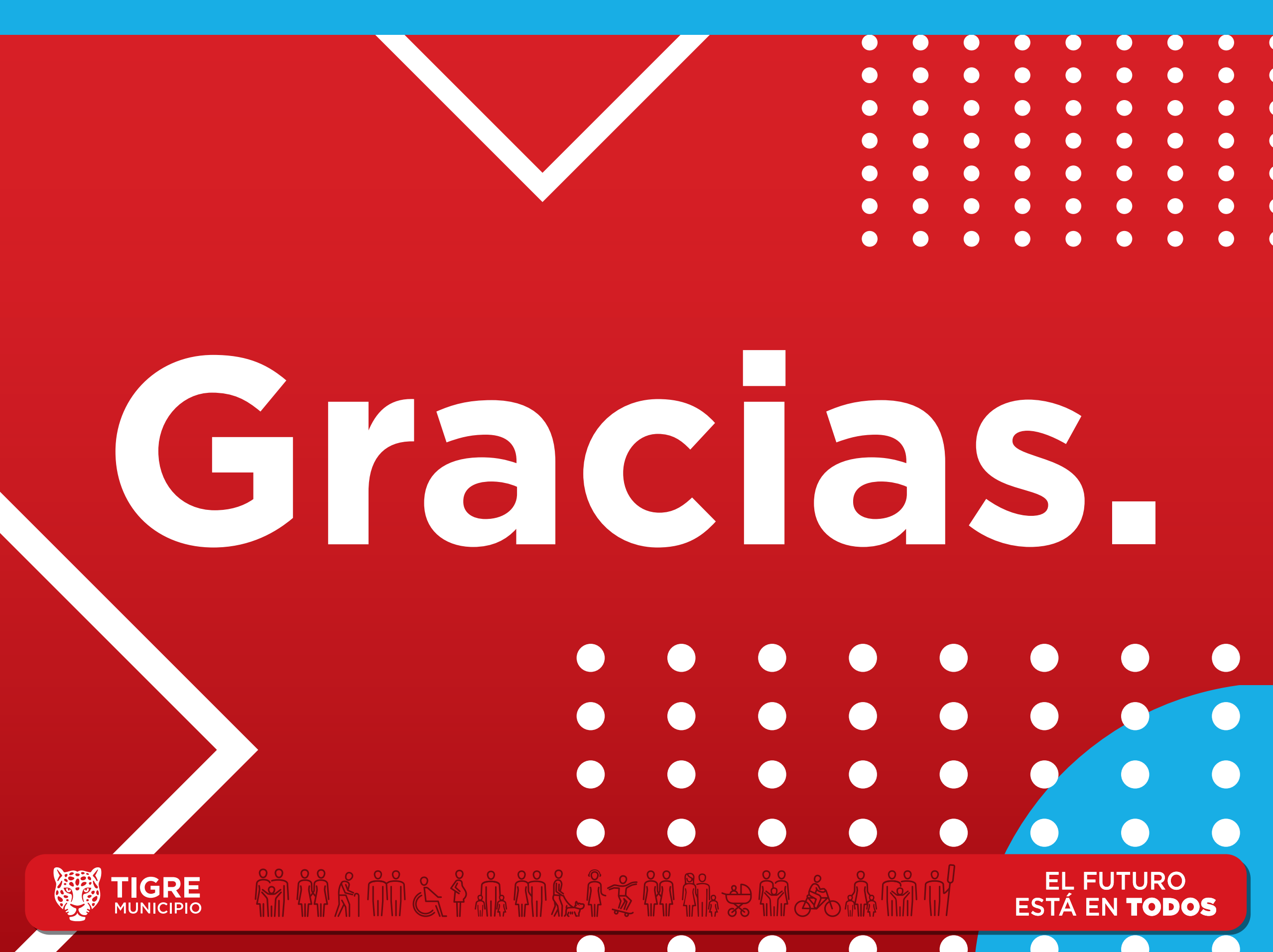